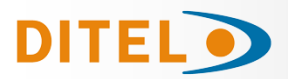

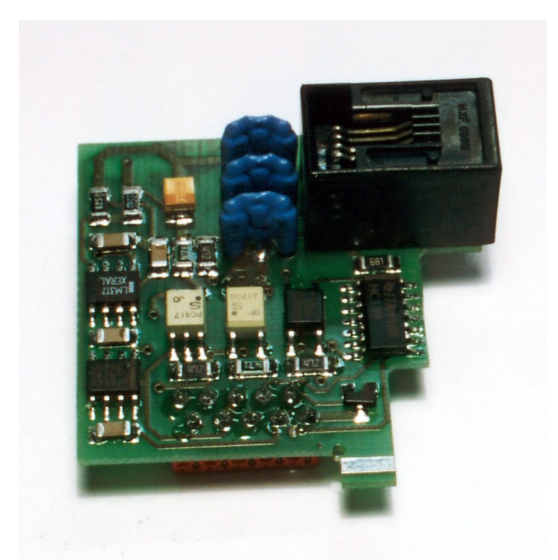

## ESPAÑOL

## **OPCIÓN DE SALIDA SERIE RS485**

## FRANÇAIS

## **OPTION DE SORTIE SÉRIE RS485**

#### ENGLISH

#### **RS485 SERIAL OUTPUT OPTION**

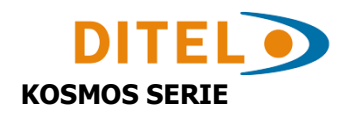

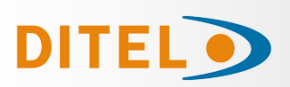

#### INDICE

| 2           |
|-------------|
| 3           |
| 3           |
| 4           |
| 4           |
| 5           |
| 5           |
| 7           |
| 3<br>3<br>9 |
| )           |
| L           |
| 2<br>2      |
| 2<br>2      |
|             |

#### **OPCION DE SALIDA SERIE RS485**

La opción de salida RS485 consiste en una tarjeta adicional (referencia **RS4**) que se instala en el conector enchufable M1 de la placa base del instrumento (ALPHA, BETA, GAMMA, MICRA).

La tarjeta incorpora un conector telefónico de 6 vías /4 contactos con salida en la parte posterior del aparato.

La salida serie permite establecer una línea de comunicación a través de la cual un dispositivo maestro puede solicitar el envío de datos tales como valor de display, valor de los setpoints, pico, valle y tara (u offset en el caso de termómetros) y además ejecutar funciones a distancia como tara del display, puesta a cero de las memorias de pico, valle o tara y modificación de los valores de setpoint.

La opción de salida es totalmente configurable por software en cuanto a velocidad de transmisión (1200, 2400, 4800, 9600 ó 19200 baudios), dirección del aparato (entre 00 y 99) y tipo de protocolo de comunicación (ASCII, estándar ISO 1745 y MODBUS RTU) y retardo en la respuesta del indicador.

La salida RS485 permite conectar hasta 31 aparatos a un dispositivo maestro con salida RS485. El modo de funcionamiento es half-duplex y el canal serie está activo cuando el instrumento está en el modo operativo de trabajo, permaneciendo en modo recepción hasta la llegada de un mensaje, siempre en **modo esclavo**).

La recepción de un mensaje válido puede suponer la realización inmediata de una acción (tara del display, puesta a cero de las memorias de pico, valle o tara, cambio de los valores de setpoint), o la transmisión de una respuesta por parte del instrumento interrogado (valor de display, de alguno de los setpoints o valor de las memorias de pico, valle o tara / offset).

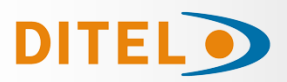

#### INSTALACIÓN DE LA OPCIÓN

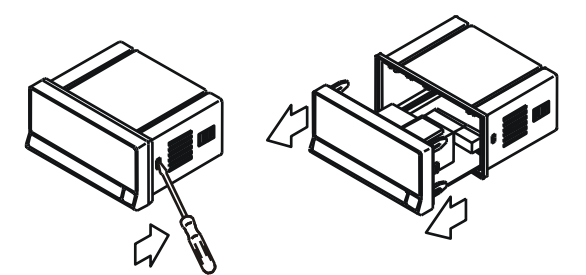

Extraer el conjunto electrónico de la caja y romper las uniones de la zona gris de la figura para separarla de la caja.

El orificio efectuado permitirá la salida en la parte posterior del instrumento, del conector de salida RS485.

Instalar la tarjeta opción en el conector M1.

Insertar el pie de la tarjeta en la ranura de la base efectuando una ligera presión para que el conector de la tarjeta quede perfectamente encajado en el de la base.

Si en las condiciones de trabajo del instrumento pueden presentarse vibraciones, es conveniente soldar la tarjeta a la base aprovechando las pistas de cobre a ambos lados del pie de la tarjeta y alrededor de la ranura en la cara de soldaduras de la base.

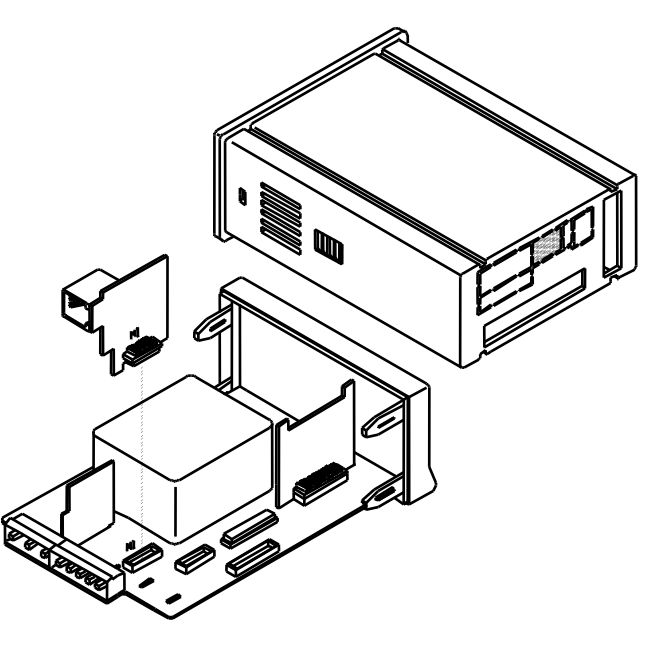

#### CONEXIONADO

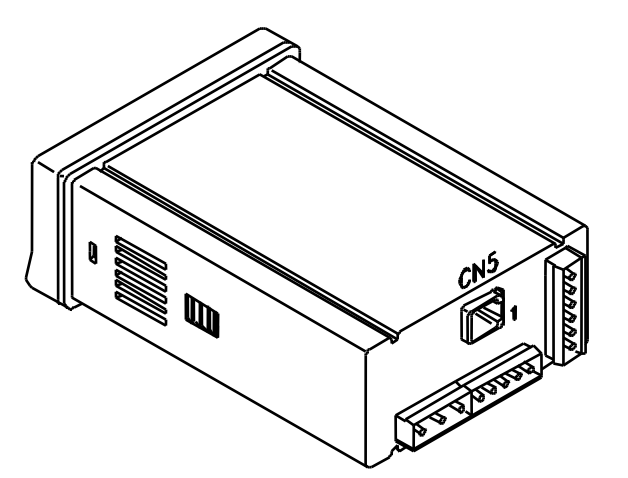

Vista posterior instrumento base con opción salida RS485

#### RS4 - OPCION SALIDA RS485 (CONECTOR CN5)

PIN 1 = -PIN 2 = N/C PIN 3 = B (+TxD / +RxD) PIN 4 = A (- TxD / - RxD) PIN 5 = GND PIN 6 = -

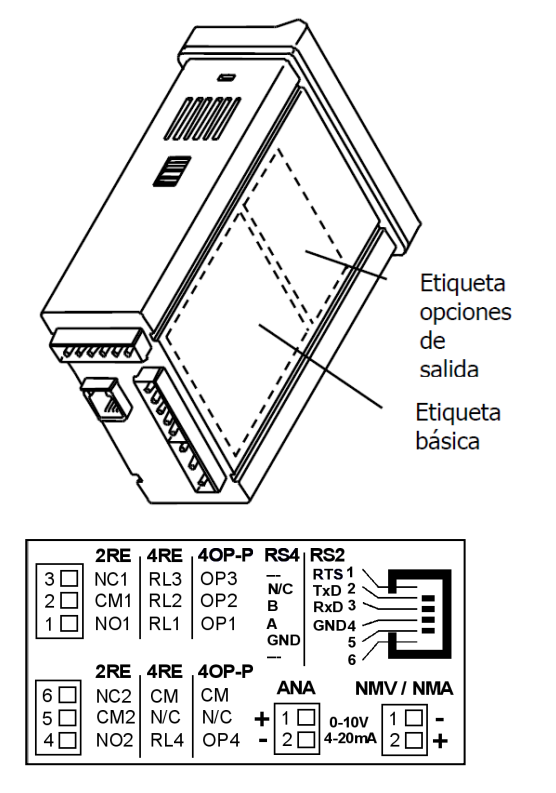

Cada tarjeta de salidas se suministra con una etiqueta adhesiva en la que se indica el conexionado de cada una de las opciones.

Para una mejor identificación del aparato, esta etiqueta debe colocarse en la parte inferior de la caja, al lado de la etiqueta con las funciones básicas del instrumento (modelos MICRA, ALPHA, BETA y GAMMA).

#### **KOSMOS SERIE**

# DITEL

#### ESQUEMAS DE CONEXIONADO

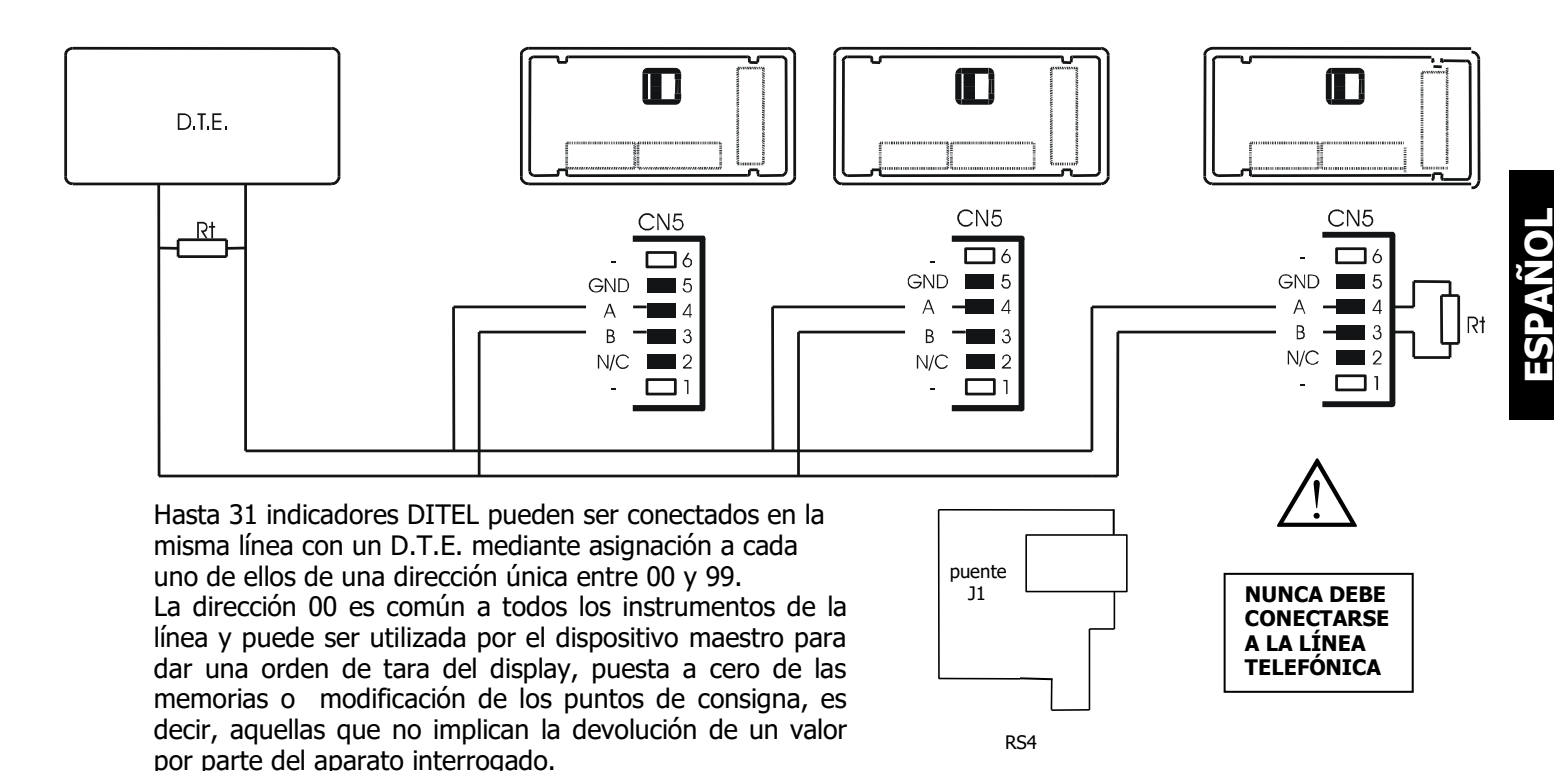

La orden enviada con dirección 00 será ejecutada simultáneamente por todos los aparatos.

Para la conexión de múltiples instrumentos mediante el enlace RS485, es necesario añadir una resistencia de terminación (Rt) de 120 Ohm en ambos extremos de la línea de comunicación.

Los indicadores incorporan la resistencia interna Rt que queda conectada entre los terminales 3 y 4 del conector CN5 colocando el puente J1 en la carta RS4.

El conexionado de la señal y la resistencia Rt en el extremo del D.T.E. pueden variar según el tipo de tarjeta instalada en el equipo. Se recomienda consultar el manual técnico.

#### CONTROL CONVERTIDOR RS232C a RS485 Tipo IC4855

#### Diagrama de tiempos Evolución de las señales (ejemplo con Protocolo ASCII)

| RTS |     | 1 2 3         | ; .   | 4 5 6                         | 7 1 2                                                   |
|-----|-----|---------------|-------|-------------------------------|---------------------------------------------------------|
| RxD |     |               |       | delay*                        | Π                                                       |
| TxD | )   |               |       |                               |                                                         |
| Pos | RTS | Dirección     | Datos |                               | Comentario                                              |
| 1   | 0   | ÷             |       | PC situación inicial          | (RS-485 Convertidor Datos-Dirección PC)                 |
| 2   | 1   | $\rightarrow$ |       | PC inicia la transmisión      | (RS-485 Convertidor Datos-Dirección instrumento)        |
| 3   | 1   | $\rightarrow$ | RxD   | Señal inicio(*), Dirección(xx | ), Comando(y), Señal de fin (CR) enviado al instrumento |
| 4   | 1   | $\rightarrow$ |       | Tiempo de espera para que     | todo el buffer sea enviado.                             |
| 5   | 0   | ÷             |       | Cambia dirección en el con    | vertidor para entrada datos (Datos en Dirección al PC)  |
| 6   | 0   | ÷             | TxD   | Los datos son almacenados     | en el buffer del PC                                     |
| 7   | 0   | ÷             |       | Pausa                         |                                                         |

**Nota:** Entre puntos 4 y 6 el instrumento añade un dLY (delay = retardo) indicado con la etiqueta delay. Delay está entre el último bit del último byte del mensaje enviado y el primer bit de la respuesta enviada por el instrumento ( no relacionada con el flanco del RTS). Si no se tiene la posibilidad de controlar la señal RTS de su PC con el software de que disponga, deberá utilizar un

adaptador de RS232C a RS485 de los del tipo llamado **automático**, disponibles en el mercado.

#### **KOSMOS SERIE**

# DITEL

#### **DESCRIPCION PROTOCOLOS**

Están previstos tres modos de comunicación ; El modo ASCII utiliza un protocolo sencillo compatible con diversas series de instrumentos DITEL. El modo ISO, conforme a la norma ISO 1745, permite una comunicación más efectiva en entornos ruidosos ya que comprueba la validez de los mensajes tanto en la transmisión como en la recepción. Y además el protocolo MODBUS RTU (ver manual en <u>www.ditel.es</u>)

Como se observa en la tabla de funciones, el protocolo ASCII utiliza 1 ó 2 bytes según el tipo de comando y el protocolo ISO 1745 impone la utilización de dos bytes por comando.

#### • PROTOCOLO ASCII El formato de palabra es de 1 bit de START, 8 bits de DATOS, NO paridad y 1 bit de STOP.

#### FORMATO DEL MENSAJE A ENVIAR

Un mensaje dirigido al instrumento debe consistir en la siguiente serie de caracteres ASCII :

| * D d C C X | X CR |
|-------------|------|
|-------------|------|

Un carácter "\*" [ASCII 42] de inicio de mensaje.

Dos dígitos de dirección (entre 00 y 99).

Uno o dos caracteres ASCII correspondientes al comando deseado según la tabla de funciones.

Si el comando es del tipo de modificación de parámetros, se enviará el nuevo valor en forma de un byte de signo + [ASCII 43] ó - [ASCII 45] seguido de un bloque de N caracteres ASCII (según modelo),

incluido el punto decimal.

Un carácter "CR" [ASCII 13] de fin de mensaje.

#### FORMATO DEL MENSAJE RESPUESTA INSTRUMENTO

El formato de los mensajes enviados desde el instrumento como respuesta a un comando de tipo petición de datos es el siguiente :

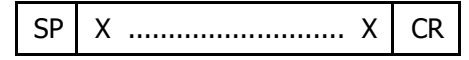

Un byte de espacio en blanco [ASCII 32].

Un texto (valor requerido) consistente en un byte de signo + [ASCII 43] ó - [ASCII 45] seguido de un bloque de N caracteres ASCII (según modelo) incluido el punto decimal.

Un carácter "CR" [ASCII 13] de fin de mensaje.

Si el comando es del tipo orden o cambio de parámetros, el instrumento no envía ninguna respuesta.

#### • PROTOCOLO ISO 1745 El formato de palabra es de 1 bit de START, 7 bits de DATOS, 1 bit de PARIDAD PAR y 1 bit de STOP.

#### FORMATO DE MENSAJES A ENVIAR

Un mensaje partiendo del dispositivo maestro debe constar de la siguiente secuencia de caracteres :

| SOH D d STX | С | с х | X | ETX | BCC |
|-------------|---|-----|---|-----|-----|
|-------------|---|-----|---|-----|-----|

Un byte SOH de inicio de mensaje [ASCII 01].

Dos bytes correspondientes el primero a las decenas y el segundo a las unidades de la dirección del aparato a interrogar.

Un byte STX de inicio de texto [ASCII 02].

Dos bytes de comando según la tabla de funciones.

En caso de comandos de cambio de parámetros, un bloque de N bytes correspondientes al valor numérico incluyendo signo y punto decimal.

Un byte ETX de final de texto [ASCII 03].

Un byte BCC de control calculado de la siguiente manera :

Efectuar un OR-exclusivo de todos los bytes comprendidos entre el STX (no incluido) y el ETX (sí incluido).

- Si el byte obtenido en ASCII es superior a 32, puede tomarse como BCC.
- Si el resultado en ASCII es inferior a 32, el byte de control BCC se obtendrá sumándole 32.

#### DESCRIPCION PROTOCOLOS

#### PROTOCOLO ISO 1745

#### FORMATO MENSAJES RESPUESTA INSTRUMENTO

El formato típico de los mensajes enviados desde el instrumento como respuesta a un comando del dispositivo maestro es el siguiente:

#### En caso de comandos que reclaman la devolución de un valor (del tipo petición de datos) :

d

| SOH | D | d | STX | x x | ETX | BCC |
|-----|---|---|-----|-----|-----|-----|
|-----|---|---|-----|-----|-----|-----|

Un byte SOH de inicio de mensaje [ASCII 01].

Dos bytes de dirección.

Un byte STX de inicio de texto [ASCII 02].

N bytes correspondientes al valor solicitado (incluyendo signo y punto decimal).

Un byte ETX de final de texto [ASCII 03].

Un byte BCC de control.

#### En caso de comandos que no implican devolución de un valor (tipo órdenes o cambio de parámetros) :

|--|

El instrumento enviará una confirmación de que se ha recibido el mensaje. Si el mensaje ha sido correctamente recibido e interpretado, la respuesta constará de dos bytes de dirección y un byte "ACK" [ASCII 06].

NAK

Si el mensaje recibido no ha sido reconocido o se han detectado errores, la respuesta consistirá en dos bytes de dirección y un byte "NAK" [ASCII 21].

Cuando el dispositivo maestro transmite un mensaje a la dirección 00, el comando será interpretado por todos los aparatos de la red y no habrá ningún tipo de respuesta.

#### PROTOCOLO MODBUS RTU

Para utilizar el protocolo ModBus , consultar manual específico **MODBUS** disponible en <u>www.ditel.es.</u>

#### TABLA DE COMANDOS ASCII / ISO1745

| Com                | ando                 |                                                                      | Τ              |         | Tipo    | o Insi  | rume    | ento   |         | ٦Г  | Com       | ando                 |                                        |                |         | Tipc    | Inst    | rum     | ento     |          |
|--------------------|----------------------|----------------------------------------------------------------------|----------------|---------|---------|---------|---------|--------|---------|-----|-----------|----------------------|----------------------------------------|----------------|---------|---------|---------|---------|----------|----------|
| Protocolo<br>ASCII | Protocolo<br>ISO1745 | Función                                                              | ipo de función | ALPHA-C | ALPHA-P | ALPHA-T | ALPHA-D | BETA-M | GAMMA-M |     | Protocole | Protocolo<br>ISO1745 | Función                                | Tipo de funcio | ALPHA-C | ALPHA-P | ALPHA-T | ALPHA-D | BETA-M   | GAMMA-M  |
| D                  | ØD                   | Transmisión valor display                                            | Trans          | •       | •       | •       | •       | •      | •       |     | 0         |                      |                                        | úń             |         |         |         |         |          |          |
| Т                  | ØT                   | Transmisión valor TARA (offset en termómetros,<br>preset en ALPHA-D) | Trans          | •       | •       | •       | •       | •      | •       | ] - | r         | Ør                   | Reset tara (o preset en Alpha-D)       | orden          | •       | •       |         | •       | •        | •        |
| Т                  | ØT                   | Transmisión valor Total                                              | Trans          |         |         |         |         |        |         | ] - | р         | Øp                   | Reset pico                             | orden          | •       | •       | •       | •       | •        | •        |
| Р                  | ØP                   | Transmisión valor Pico                                               | Trans          | •       | •       | •       | •       | •      | •       | ╧   | v         | Øv                   | Reset valle                            | orden          | •       | •       | •       | •       | •        | •        |
| V                  | ØV                   | Transmisión valor Valle                                              | Trans          | ٠       | •       | •       | •       | •      | •       | ╧   | у         | Øy                   | Reset pico-pico                        | orden          |         |         |         |         |          | •        |
| Y                  | ØY                   | Transmisión valor Pico-Pico                                          | Trans          |         |         |         |         |        | •       | ╧   | z         | Øz                   | Reset total y batch (reset contador en | orden          |         |         |         | •       | •        |          |
| Z                  | ØZ                   | Transmisión valor Total                                              | Trans          |         |         |         |         | •      |         | J۲  | 7         | Øz                   | Reset 1 grupo variables                | orden          |         |         | _       |         | $\vdash$ | -        |
| x                  | ØX                   | Transmisión número de lotes                                          | Trans          |         |         |         | •       | •      |         | ┧┠  |           | Øn                   | Desenclavar setpoints latch            | orden          | │.      |         |         |         |          | -        |
| L1                 | L1                   | Transmisión valor setpoint 1                                         | Trans          | •       | •       | •       | •       | •      | •       | Jŀ  | <br>h     | Øh                   | Hold + reset 1                         | orden          | ŀ       | •       | -       |         | <u> </u> | F        |
| L2                 | L2                   | Transmisión valor setpoint 2                                         | Trans          | •       | •       | •       | •       | •      | •       | J⊢  |           | Øv                   | Poset contador latos                   | ordon          |         |         |         |         | H        | ├        |
| L3                 | L3                   | Transmisión valor setpoint 3                                         | Trans          | •       | •       | •       | •       | •      | •       | ] - | ^         | ٥x                   |                                        | orden          |         | _       |         | •       | $\vdash$ | <u> </u> |
| L4                 | L4                   | Transmisión valor setpoint 4                                         | Trans          | •       | •       | •       | •       | •      | •       | 11- |           |                      | Turunanisián tina da ananta            | Turne          |         |         |         |         | $\vdash$ | <u> </u> |
| M1                 | M1                   | Modificar valor setpoint 1                                           | Modif          | •       | •       | •       | ٠       | •      | •       | ٦L  |           | 11                   |                                        | TIANS          | •       | •       | •       | •       | •        | •        |
| M2                 | M2                   | Modificar valor setpoint 2                                           | Modif          | •       | •       | •       | •       | •      | •       |     |           |                      |                                        |                |         |         |         |         |          |          |
| M3                 | M3                   | Modificar valor setpoint 3                                           | Modif          | •       | •       | •       | •       | •      | •       |     |           |                      |                                        |                |         |         |         |         |          |          |
| M4                 | M4                   | Modificar valor setpoint 4                                           | Modif          | •       | •       | •       | •       | •      | •       |     |           |                      |                                        |                |         |         |         |         |          |          |
| I                  | ØI                   | Transmisión entradas lógicas activas                                 | Trans          | •       | •       | •       | •       | •      | •       |     |           |                      |                                        |                |         |         |         |         |          |          |
| F                  | ØF                   | Transmisión factor multiplicador                                     | Trans          |         |         |         | •       |        |         |     |           |                      |                                        |                |         |         |         |         |          |          |
| С                  | ØC                   | Transmisión tipo función entrada                                     | Trans          |         |         |         | •       |        |         |     |           |                      |                                        |                |         |         |         |         |          |          |

# DITEL

#### PROGRAMACIÓN OPCIÓN RS4 BETA

La figura muestra el MODULO 50 de configuración de la salida serie, válido para los modelos BETA-M. El módulo consta de 5 menús de acceso independiente que permiten la configuración de los parámetros siguientes:

| Menú 51 –SoFt- | Seleccio |
|----------------|----------|
| Menú 52 –bAud- | Configur |
| Menú 52 –AdrS- | Program  |
| Menú 55 –dLY-  | Selecció |
|                |          |

Selecciona entre protocolo ASCII, ISO 1745 y MODBUS.

- Configuración de la velocidad de transmisión.
- Programación de la dirección del aparato.

Selección del retardo aplicable al tiempo de respuesta del aparato desde la recepción de una orden.

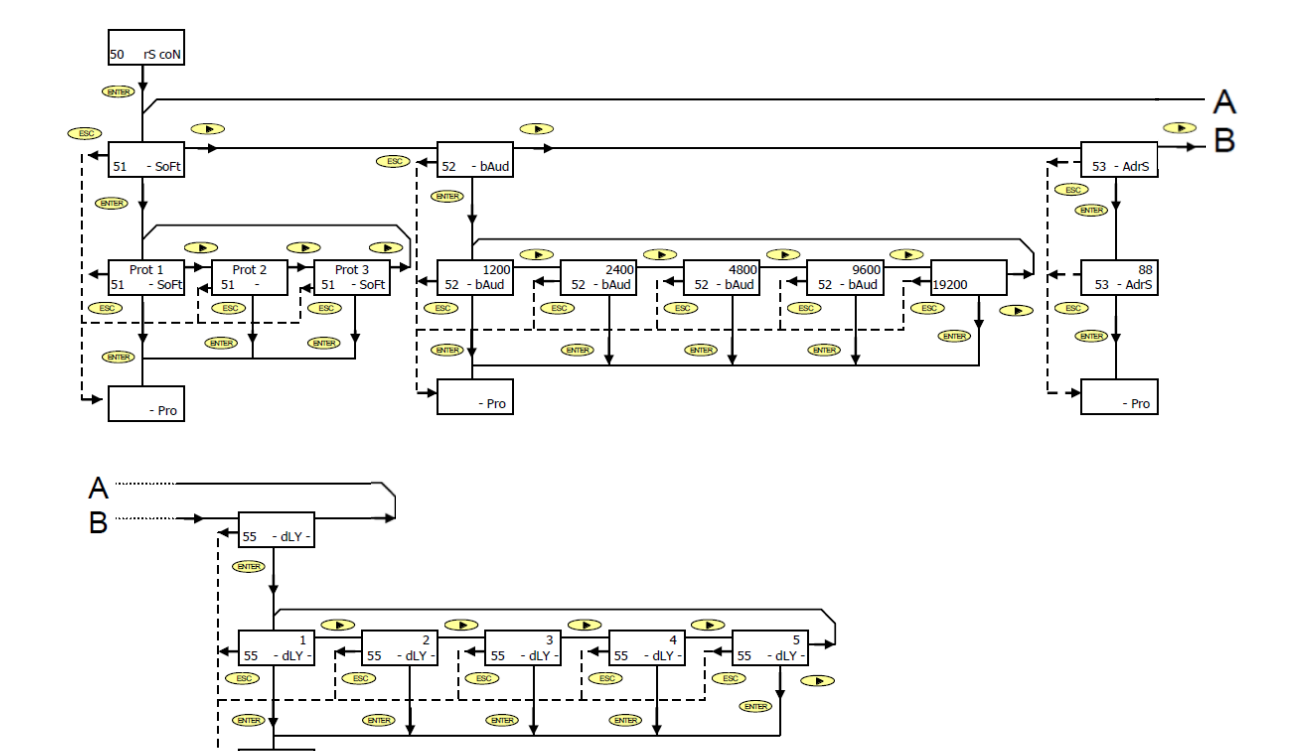

#### ACCESO A LA PROGRAMACIÓN DE LA SALIDA SERIE

Presionar la tecla "ENTER" para pasar del modo de trabajo al modo de programación (indicación -Pro-, led PROG) y pulsar repetidamente la tecla hasta situarse en el nivel representado en la figura. Pulsar enter para acceder al primero de los menús, o

>> : Para pasar al módulo de programación siguiente.

ESC : Volver al nivel de acceso a la programación (indicación -Pro-).

#### PROTOCOLO DE COMUNICACIÓN

Pro

En la figura se muestra la indicación correspondiente a la entrada en el menú de selección del modo de comunicación entre el instrumento y el D.T.E.

Pulsar Pulsar para acceder al primero de los menús, o

ESC

: para pasar al módulo de programación siguiente.

: para volver al nivel de acceso a la programación (-Pro-).

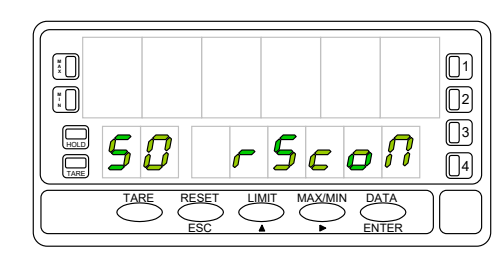

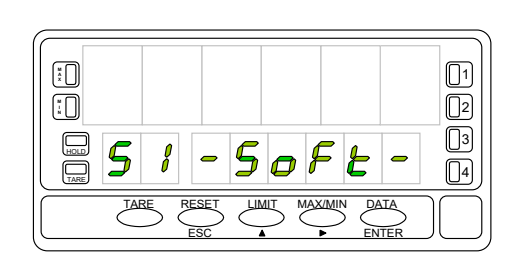

# DITF

#### PROTOCOLO DE COMUNICACIÓN

Aparece en el display principal el tipo de protocolo previamente programado, [prot1 = protocolo ASCII, prot2 = protocolo ISO 1745 y prot3 = MODBUS].

Presionar  $\checkmark$  si se desea cambiar la opción presente en display

- ENTER : para validar la selección y pasar automáticamente al nivel -Pro-.
  - : para volver al nivel de acceso a la programación (-Pro-).

#### VELOCIDAD DE TRANSMISIÓN

ESC

En la figura se muestra la indicación correspondiente a la entrada en el menú de selección de la velocidad de transmisión.

Pulsar para acceder a este menú.

Si la programación de este parámetro se ha efectuado previamente y se desea

pasar al menú siguiente, pulsar 🕨

Un "ENTER" en el paso anterior hace aparecer en el display principal la velocidad de transmisión inicialmente programada.

Las opciones posibles son 1200, 2400, 4800, 9600 y 19200 baudios.

Presionar sucesivamente la tecla 🔶 hasta visualizar en display la opción

deseada y pulsar ENTER para validar la selección y pasar automáticamente al nivel -Pro-.

ESC : para volver al nivel de acceso a la programación (-Pro-).

## DIRECCIÓN

Pulsar "ENTER" para acceder al nivel de selección de menú y dos veces para situar el instrumento en la entrada del menú 53 de programación de la dirección (ver figura).

Pulsar la tecla:

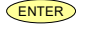

- ENTER : para acceder a la programación de este parámetro, o
- ESC : para volver al nivel de acceso a la programación (-Pro-).

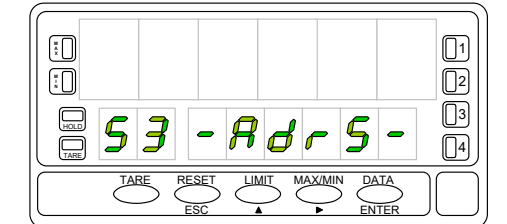

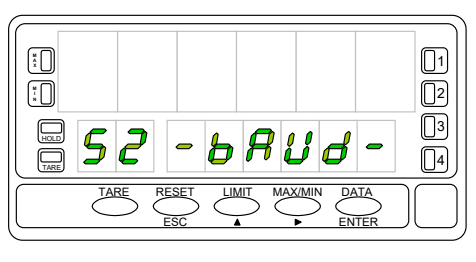

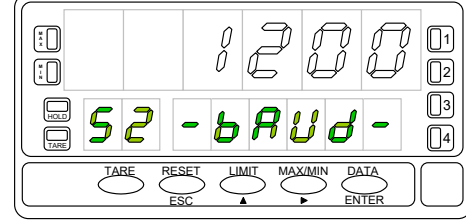

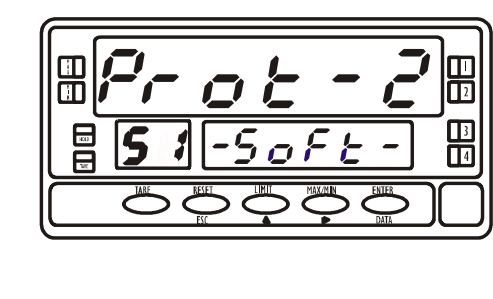

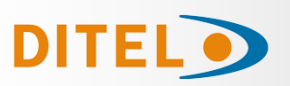

#### DIRECCIÓN

El display principal muestra un número de dos dígitos correspondiente a la dirección previamente programada con el primer dígito en intermitencia. Si se desea programar una dirección diferente, pulsar repetidamente la tecla

para variar el valor del dígito intermitente y pulsar >>>> para avanzar al dígito de la derecha.

Repetir la operación hasta obtener el valor de la dirección deseado. Pueden programarse direcciones entre 00 y 99.

Una vez compuesto en display el número de identificación correspondiente al aparato, pulsar

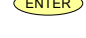

ENTER : para grabar el dato en memoria y pasar al nivel -Pro-.

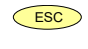

: para volver al nivel de acceso a la programación (-Pro-).

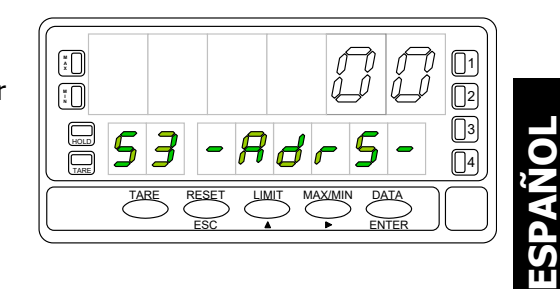

Partiendo de la entrada en el módulo 50, pulsar para acceder a los menus de programación y cuatro veces la tecla para situar el instrumen-

to en la fase representada en la figura, menú 55 dLy

Este menú permite introducir un retardo que actuará en el momento de la respuesta del instrumento a un comando. El objeto de este retardo es evitar que se pierda información cuando la respuesta se produzca antes de que esté en condiciones de recepción.

[Este caso puede presentarse en enlaces del tipo half-duplex ya que la transmisión y la recepción de mensajes se efectúa por la misma línea].

Pulsar enter para acceder a este menú, o

DITE

SELECCIÓN DEL RETARDO

- : para saltar este menú y pasar al siguiente.
- (-Pro-).

Un en el paso anterior, hace aparecer en el display un número ( entre 1 y 5 según programación previa) en intermitencia

[ **1**= retardo de 30 ms, **2** = retardo de 60 ms, **3** = retardo de 100 ms,

**4** = retardo de 300 ms, **5** = sin retardo (2 ms)].

Pulsar sucesivamente la tecla hasta visualizar en display el número

correspondiente al tiempo de respuesta deseado y pulsar el dato en memoria y pasar automáticamente al modo de trabajo

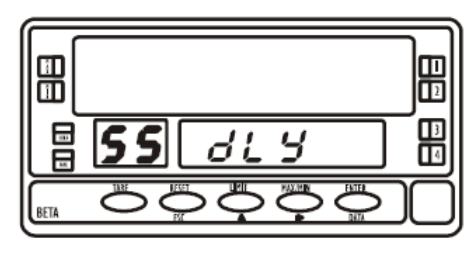

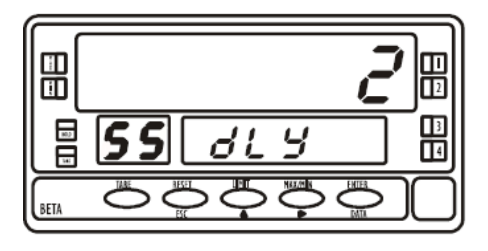

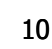

11

# PROGRAMACIÓN OPCIÓN RS4 ALPHA/GAMMA

DITEL

La figura representa el MODULO 5 de configuración de la salida serie, válido para los modelos ALPHA-P, ALPHA-C, ALPHA-D y GAMMA-M.

El módulo consta de 3 menús de acceso independiente que permiten la configuración de los siguientes parámetros :

#### Configuración de la velocidad de transmisión del aparato y dirección. Menú 5A CnF:

Selección entre protocolo 1, 2 ó 3. Menú 5B trAnS:

Selección del retardo aplicable al tiempo de respuesta del aparato desde la Menú 5AB dLy: recepción de una orden.

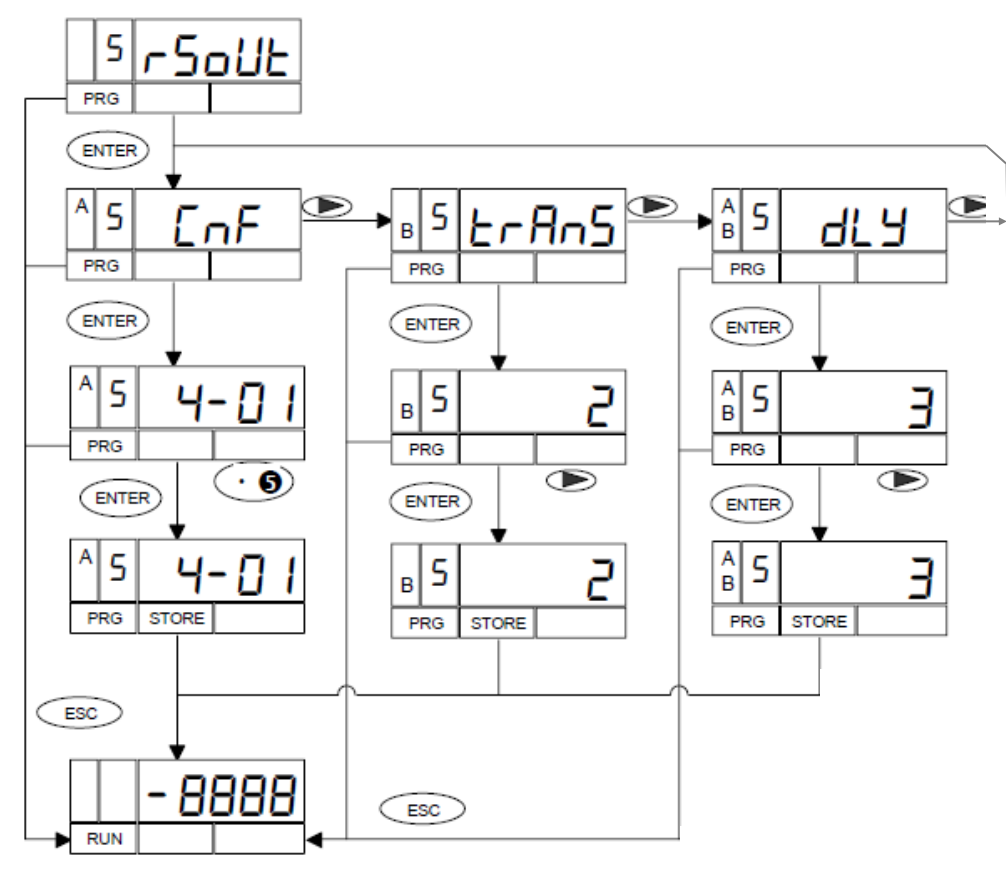

www.ditel.es

#### ACCESO A LA PROGRAMACION DE LA SALIDA SERIE

Presionar la tecla "ENTER" para pasar del modo de trabajo al modo de programación (indicación **-Pro-**, led **PROG**) y pulsar repetidamente la

tecla hasta situarse en el nivel mostrado en la figura correspon-diente a la entrada en el módulo de programación de la salida serie.

Pulsar entre para tener acceso a los diferentes menús de programación,

: para pasar al módulo de programación siguiente.

ESC : para volver al modo de trabajo.

En la figura se muestra la indicación correspondiente a la entrada en el menú de configuración de la velocidad de transmisión y la dirección (display 5 CnF, leds A y PROG activos).

Pulsar para entrar en este menú, o

ESC

• : para pasar al menú siguiente.

: para volver al modo de trabajo.

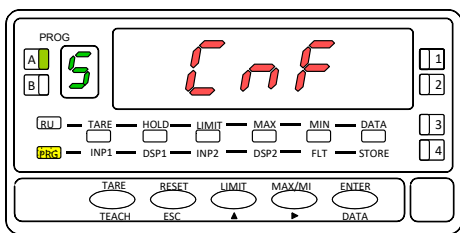

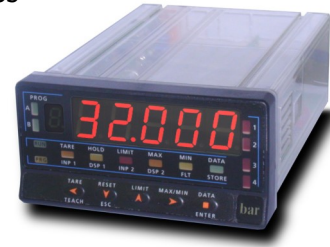

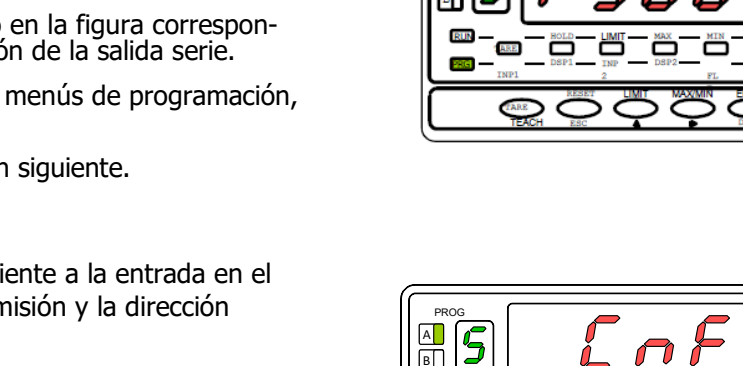

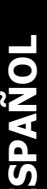

### VELOCIDAD DE TRANSMISIÓN Y DIRECCIÓN

DITEL

Un "ENTER" en el paso anterior hace aparecer en display dos números separados por un quión con el primero de ellos en intermitencia.

El número de la izquierda (1 dígito) corresponde a la velocidad de transmisión: [1 = 1200, 2 = 2400, 3 = 4800, 4 = 9600 y 5 = 19200 baudios.] El número de la derecha (2 dígitos) corresponde a la dirección del instrumento, que puede ser programada entre 00 y 99.

Presionar sucesivamente la tecla 🍊 para variar el valor del dígito en inter-

mitencia y pulsar 🔶 para pasar a programar el dígito siguiente. Efectuar estas operaciones hasta obtener en display los parámetros deseados y pulsar

ENTER para quardar los datos programados en memoria y volver al modo RUN.

#### PROTOCOLO DE COMUNICACIÓN

Pulsar "ENTER" para acceder a los menús de programación y dos veces para situar al instrumento en la fase representada en la figura (indicación **5 trAnS**, leds **B** y **PROG** iluminados). En este menú se seleccionará el modo de comunicación entre el instrumento y el D.T.E. (Data Terminal Equipment)

Pulsar para entrar en este menú, o

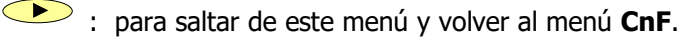

ESC : para volver al modo de trabajo.

Aparece en display un número intermitente (1,2 ó 3 según selección anterior) correspondiente al protocolo de comunicación actual

[ 1 = protocolo ASCII, 2 = protocolo ISO 1745 y 3 = protocolo MODBUS]. Si el valor en display corresponde a la opción deseada pulsar

enter o para volver al modo RUN.

En caso contrario, presionar la tecla 🔶 para cambiar el número y 🎫 para guardar el dato en memoria y pasar al modo RUN.

#### SELECCIÓN DEL RETARDO

Partiendo de la entrada en el módulo 5 pulsar entre para acceder a los menús

de programación y dos veces la tecla para situar al instrumento en la fase representada en la figura (indicación **5 dLy**, leds **A, B** y **PROG** iluminados) Este menú permite introducir un retardo que actuará en el momento de la respuesta del instrumento a un comando. El objeto de este retardo es evitar que se pierda información cuando la respuesta se produzca antes de que el dispositivo maestro esté en condiciones de recepción [Este caso puede producirse en enlaces de tipo half-duplex ya que la transmisión y la recepción de mensajes se efec-

túa por la misma línea]. Pulsar enter para acceder a este menú, o

🕑 : para saltar este menú y pasar al menú 5A

ESC : para volver al modo de trabajo.

Un en el paso anterior, hace aparecer en display un número (entre 1 y 4 según programación previa) en intermitencia [ $\mathbf{1}$  = retardo de 30ms,  $\mathbf{2}$  = retardo de 60ms  $\mathbf{3}$  = retardo de 100ms  $\mathbf{4}$  = retardo de 300ms] Pulsar sucesivamente la

tecla hasta visualizar en display el número correspondiente al tiempo de

DISEÑOS Y TECNOLOGÍA, S.A.

Xarol, 6-B P.I. Les Guixeres 08915 Badalona (Barcelona) - Spain.

respuesta deseado y pulsar entre para quardar el dato en memoria y pasar automáticamente al modo de trabajo.

> Tel. +34 933 394 758 Fax +34 934 903 145 Email: comercial@ditel.es ; web: www.ditel.es

1 2

3

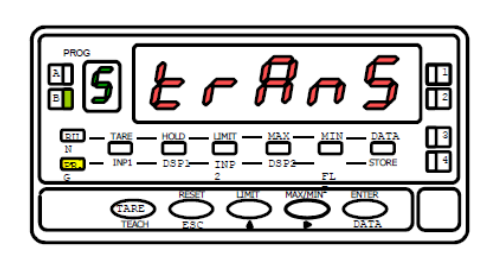

5 A

в

RU . PRG

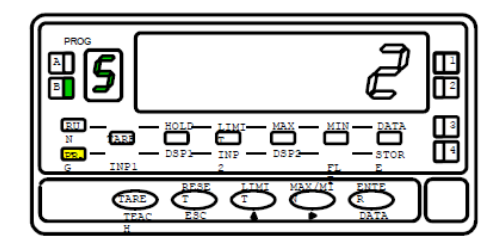

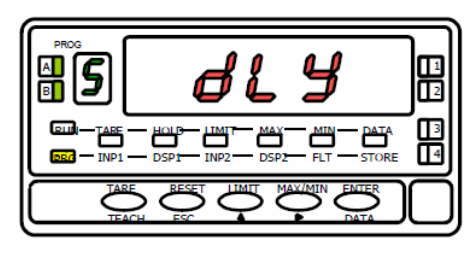

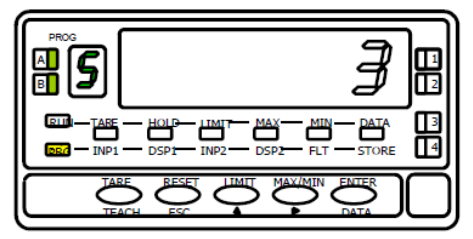

12

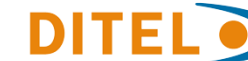

**KOSMOS SERIE** 

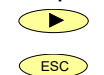

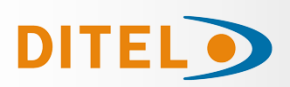

#### INDEX

| OPTION DE SORTIE SÉRIE RS485                      | 13 |
|---------------------------------------------------|----|
| INSTALLATION DE L'OPTION DE SORTIE SÉRIE RS485    | 14 |
| RACCORDEMENT                                      | 14 |
| SCHÉMAS DE CÂBLAGE                                | 15 |
| CONTRÔLE CONVERTISSEUR RS232C à RS485 TYPE IC485S | 15 |
| DESCRIPTION DES PROTOCOLES                        | 16 |
| TABLEAU DES COMMANDES ASCII / ISO1745             | 17 |
| PROGRAMMATION DE L'OPTION RS4 BETA                |    |
| SÉLECTION DU PROTOCOLE                            |    |
| SELECTION D'ADRESSE                               |    |
|                                                   | 22 |

| <br>CONAMINATION DE L'OFTION (154 ALITIA) GAMMA |
|-------------------------------------------------|
| <br>SÉLECTION DU PROTOCOLE                      |
| <br>SÉLECTION DE LA VITESSE                     |
| <br>SÉLECTION D'ADRESSE                         |
| <br>SÉLECTION DE RETARD                         |

#### **OPTION DE SORTIE SÉRIE 485**

L'option de sortie RS485 consiste en une carte supplémentaire (référence **RS4**) qui s'installe dans le connecteur M1 de la carte mère de l'instrument (ALPHA, BETA, GAMMA, MICRA).

La carte intègre un connecteur téléphonique 6 voies / 4 contacs avec sortie à l'arrière de l'appareil.

La sortie série permet d'établir une ligne de communication à travers laquelle un appareil maître peut demander l'envoi de données telles que la valeur d'affichage, la valeur de consigne, le pic, la vallée et la tare (ou le décalage dans le cas des thermomètres) et également exécuter des fonctions à distance telles que l'affichage de la tare , remise à zéro des mémoires pic, vallée ou tare et modification des valeurs de consigne.

L'option de sortie est entièrement configurable par logiciel en termes de débit en bauds (1200, 2400, 4800, 9600 ou 19200 bauds), d'adresse d'appareil (entre 00 et 99), de type de protocole de communication (ASCII, norme ISO 1745 et MODBUS-RTU) et de délai de réponse de l'indicateur.

La sortie RS485 permet de connecter jusqu'à 31 appareils à un appareil maître avec sortie RS485. Le mode de fonctionnement est semi-duplex et le canal série est actif lorsque l'instrument est en mode travail, restant normalement en mode réception jusqu'à l'arrivée d'un message, toujours en mode esclave).

La réception d'un message valide peut signifier l'exécution immédiate d'une action (tare d'affichage, mise à zéro des mémoires crête, vallée ou tare, changement de valeurs de consigne), ou l'émission d'une réponse par l'instrument interrogé (valeur d'affichage, de toute des consignes ou valeur des mémoires crête, vallée ou tare/offset).

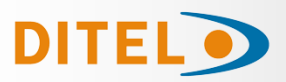

#### INSTALLATION DE L'OPTION

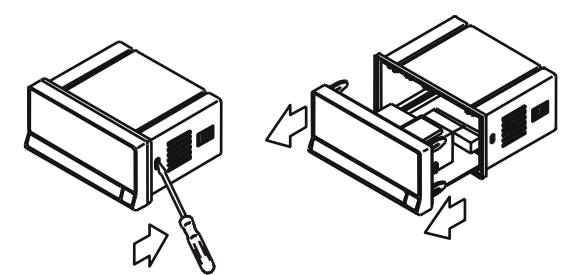

Extrayez l'ensemble électronique du boîtier et cassez les joints dans la zone grise de la figure pour le séparer du boîtier.

Le trou réalisé permettra la sortie à l'arrière de l'instrument, du connecteur de sortie RS485.

Installez la carte d'option dans le connecteur M1.

Insérez le pied de la carte dans la fente de la base en exerçant une légère pression afin que le connecteur de la carte s'emboîte parfaitement dans le connecteur de la base.

Si des vibrations peuvent se produire dans les conditions de fonctionnement de l'instrument, il est conseillé de souder la carte à la base en profitant des pistes de cuivre de part et d'autre du pied de la carte et autour de la fente côté soudure de la base.

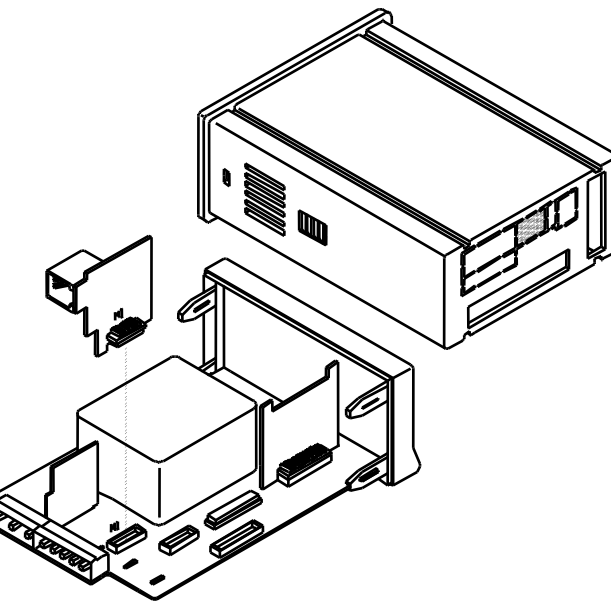

#### RACCORDEMENT

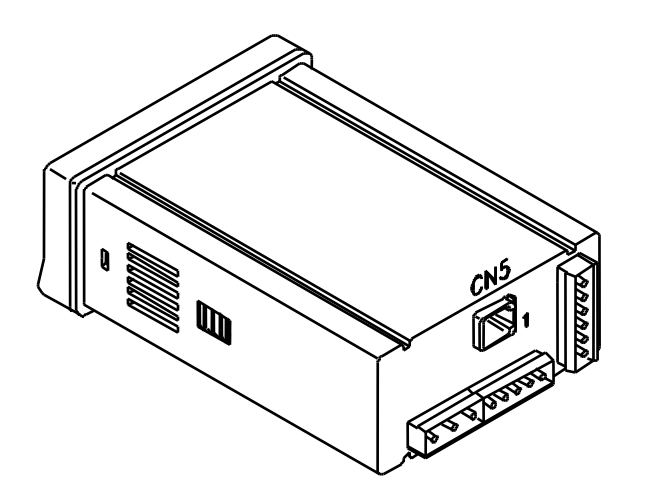

Vue arrière de l'instrument de base avec option de sortie RS485

**RS4** - OPTION SORTIE RS485 (CONNECTEUR CN5)

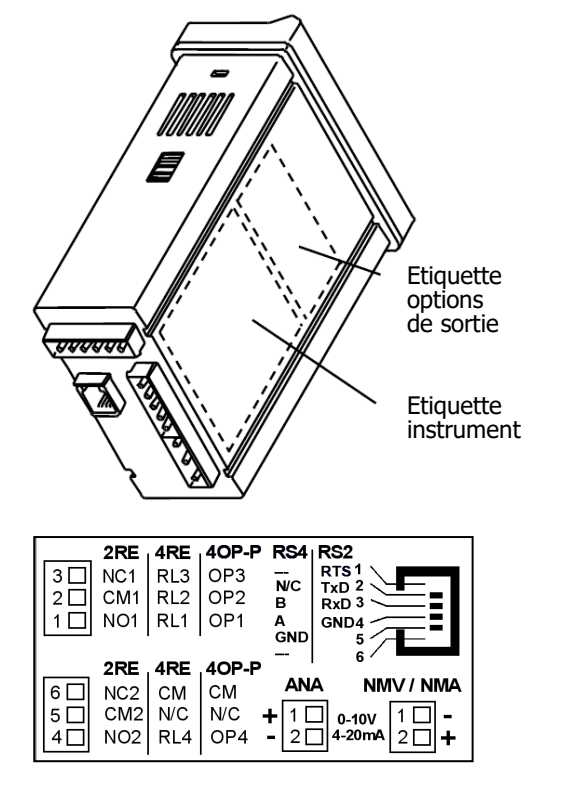

Chaque carte de sortie est livrée avec une étiquette adhésive indiquant le raccordement de chacune des options.

Pour une meilleure identification de l'instrument, cette étiquette doit être placée au fond de la boîte, à côté de l'étiquette avec les fonctions de base de l'instrument (modèles MICRA, ALPHA, BETA et GAMMA).

# FRANCAIS

#### **KOSMOS SERIE**

# DITE

#### SCHÉMAS DE CÂBLAGE

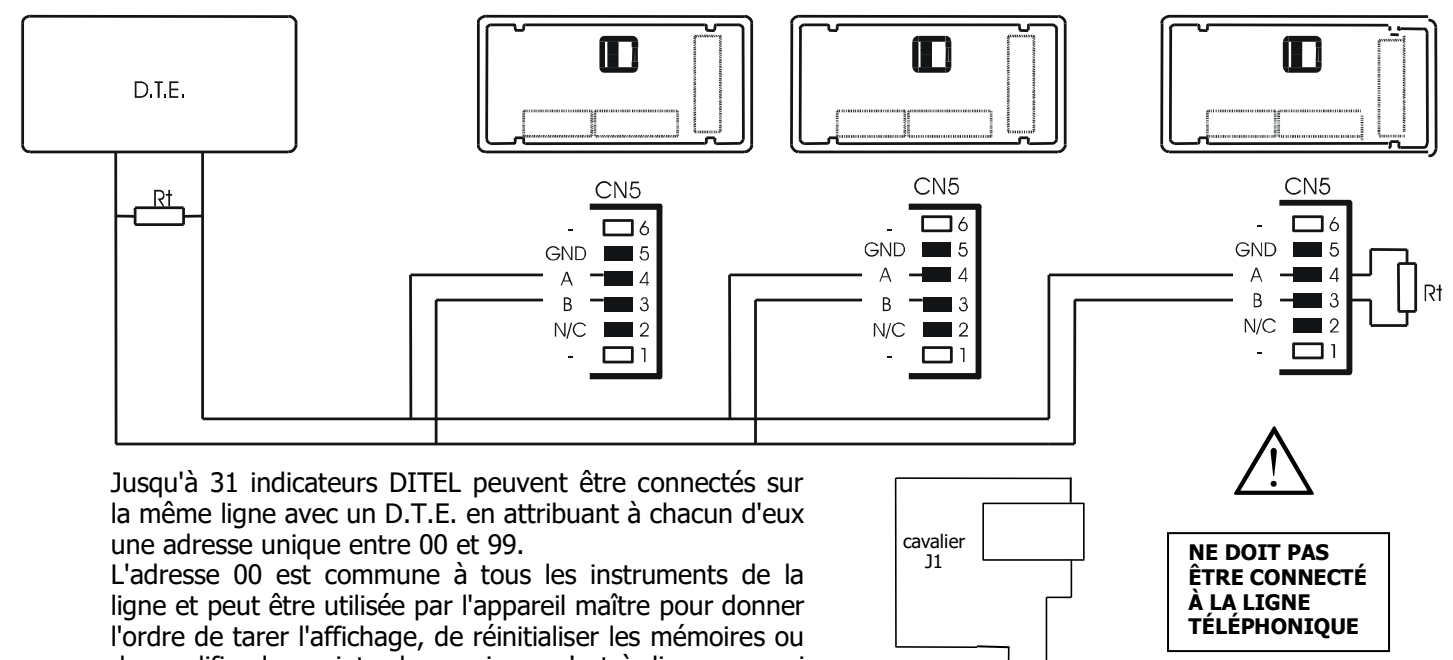

de modifier les points de consigne, c'est-à-dire ceux qui n'impliquent pas le retour d'une valeur par l'appareil inte-RS4 rroaé.

La commande envoyée avec l'adresse 00 sera exécutée simultanément par tous les appareils.

Pour la connexion de plusieurs instruments via la liaison RS485, il est nécessaire d'ajouter une résistance de terminaison de 120 Ohm (Rt) aux deux extrémités de la ligne de communication.

Les indicateurs intègrent la résistance interne Rt qui reste connectée entre les bornes 3 et 4 du connecteur CN5 en placant le cavalier J1 sur la carte RS4.

La connexion du signal et de la résistance Rt à la fin du D.T.E. peut varier selon le type de carte installée dans l'ordinateur. Il est recommandé de consulter le manuel technique.

#### CONTRÔLE CONVERTISSEUR RS232C à RS485 Type IC48

#### Chronogramme, Evolution des signaux (exemple avec protocole ASCII)

| RTS<br>RxD |     | 1             | 23      | 4 5 6 7 1 2                                                                               |
|------------|-----|---------------|---------|-------------------------------------------------------------------------------------------|
| TxD        | 1   |               |         |                                                                                           |
| Pos        | RTS | Sens          | Données | Commentaire                                                                               |
| 1          | 0   | ÷             |         | PC Situation initiale (RS-485 Convertisseur Données – Sens PC)                            |
| 2          | 1   | $\rightarrow$ |         | PC Commence transmission (RS-485 Convertisseur Donnés - Sens instrument )                 |
| 3          | 1   | $\rightarrow$ | RxD     | Signal de début (*), adresse (xx), commande (y), signal de fin (CR) envoyé à l'instrument |
| 4          | 1   | $\rightarrow$ |         | Temps d'attente pour que le tampon entier soit envoyé.                                    |
| 5          | 0   | ÷             |         | Change la direction dans le convertisseur pour l'entrée de données (Données sens PC)      |
| 6          | 0   | ÷             | TxD     | Les données sont stockées dans la mémoire tampon du PC                                    |
| 7          | 0   | ÷             |         | Pause                                                                                     |

**Remarque** : Entre les points 4 et 6 l'appareil ajoute un dLY (delay = delay) indiqué par le label delay. Le délai est compris entre le dernier bit du dernier octet du message envoyé et le premier bit de la réponse envoyée par l'instrument (non lié au front RTS). Si vous ne pouvez pas contrôler le signal RTS de votre PC avec votre logiciel disponible, vous devez utiliser un

adaptateur RS232C vers RS485 de type dit **automatique**, disponible sur le marché.

#### **KOSMOS SERIE**

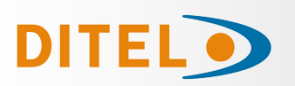

#### **DESCRIPTION DES PROTOCOLES**

Trois modes de communication sont fournis ; Le mode ASCII utilise un protocole simple compatible avec différentes séries d'appareils DITEL. Le mode ISO, conforme à la norme ISO 1745, permet une communication plus efficace dans les environnements bruyants car il vérifie la validité des messages à la fois à l'émission et à la réception. Et aussi le protocole MODBUS RTU (voir manuel sur www.ditel.es)

Comme on peut le voir dans le tableau des fonctions, le protocole ASCII utilise 1 ou 2 octets selon le type de commande et le protocole ISO 1745 impose l'utilisation de 2 octets par commande.

#### • PROTOCOLE ASCII Le format du mot est 1 bit START, 8 bits DATA, NO parité et 1 bit STOP.

#### FORMAT DU MESSAGE A ENVOYER

Un message adressé à l'instrument doit être composé de la série suivante de caractères ASCII:

| * D d C C | X X | CR |
|-----------|-----|----|
|-----------|-----|----|

Un caractère "\*" [ASCII 42] pour commencer le message.

Deux chiffres d'adresse (entre 00 et 99).

Un ou deux caractères ASCII correspondant à la commande souhaitée selon la table des fonctions.

Si la commande est de type modification de paramètre, la nouvelle valeur sera envoyée sous la forme d'un octet de signe + [ASCII 43] ou - [ASCII 45] suivi d'un bloc de N caractères ASCII (selon modèle),

y compris la virgule décimale.

Un caractère de fin de message "CR" [ASCII 13].

#### FORMAT DU MESSAGE DE RÉPONSE DE L'INSTRUMENT

Le format des messages envoyés depuis l'instrument en réponse à une commande de type demande de données est le suivant :

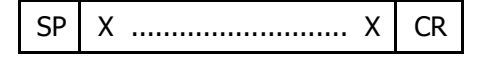

Un octet d'espace blanc [ASCII 32].

Un texte (valeur obligatoire) composé d'un octet de signe + [ASCII 43] ou - [ASCII 45] suivi d'un bloc de N caractères ASCII (selon modèle) incluant le point décimal.

Un caractère de fin de message "CR" [ASCII 13].

Si la commande est de type commande ou changement de paramètre, l'instrument n'envoie aucune réponse.

#### • PROTOCOLE ISO 1745 Le format du mot est 1 bit START, 7 bits DATA, 1 bit PARITY EVEN et 1 bit STOP.

#### FORMAT DES MESSAGES A ENVOYER

Un message provenant de l'appareil maître doit être composé de la séquence de caractères suivante :

| SOH C | D d | STX | С | С | X X | ETX | BCC |
|-------|-----|-----|---|---|-----|-----|-----|
|-------|-----|-----|---|---|-----|-----|-----|

Un octet de début de message SOH [ASCII 01].

Deux octets correspondant le premier aux dizaines et le second aux unités de l'adresse de l'appareil à interroger. Début de texte STX à un octet [ASCII 02].

Deux octets de commande selon la table des fonctions.

En cas de commandes de changement de paramètre, un bloc de N octets correspondant à la valeur numérique avec signe et point décimal.

Un octet de fin de texte ETX [ASCII 03].

Un octet BCC de contrôle calculé comme suit :

Effectuez un OU-exclusif de tous les octets compris entre le STX (non compris) et l'ETX (oui compris).

- Si l'octet obtenu en ASCII est supérieur à 32, il peut être pris comme BCC.
- Si le résultat en ASCII est inférieur à 32, l'octet de contrôle BCC sera obtenu en ajoutant 32.

#### **DESCRIPTION DES PROTOCOLES**

#### PROTOCOLE ISO 1745

FORMAT DU MESSAGE DE RÉPONSE DE L'INSTRUMENT

Le format typique des messages envoyés par l'instrument en réponse à une commande de l'appareil maître est le suivant :

#### Dans le cas des commandes qui demandent le retour d'une valeur (de type requête de données) :

| SOH | D | d | STX | x x | ETX | BCC |
|-----|---|---|-----|-----|-----|-----|
|-----|---|---|-----|-----|-----|-----|

Un octet de début de message SOH [ASCII 01].

Deux octets d'adresse.

Début de texte STX à un octet [ASCII 02].

N octets correspondant à la valeur demandée (y compris signe et point décimal).

Un octet de fin de texte ETX [ASCII 03].

Un octet BCC de contrôle.

## Dans le cas de commandes n'impliquant pas le retour d'une valeur (du type de commandes ou changement de paramètres) :

| D d AC | K ou | D | d |
|--------|------|---|---|
|--------|------|---|---|

L'instrument enverra une confirmation que le message a été reçu.

Si le message a été correctement reçu et interprété, la réponse sera composée de deux octets d'adresse et d'un octet "ACK" [ASCII 06].

NAK

Si le message reçu n'a pas été acquitté ou si des erreurs ont été détectées, la réponse consistera en deux octets d'adresse et un octet "NAK" [ASCII 21].

Lorsque l'appareil maître transmet un message à l'adresse 00, la commande sera interprétée par tous les appareils du réseau et il n'y aura pas de réponse.

#### • PROTOCOLE MODBUS RTU

Pour utiliser le protocole ModBus, consulter le manuel spécifique **MODBUS** disponible sur <u>www.ditel.es</u>.

#### **TABLEAU DES COMMANDES ASCII / ISO1745**

| Comr               | nande                |                                       |                     |         |         |         |         |        |         | Comr               | nande                |                                          |                     | 1       |         |         |         |          |          |
|--------------------|----------------------|---------------------------------------|---------------------|---------|---------|---------|---------|--------|---------|--------------------|----------------------|------------------------------------------|---------------------|---------|---------|---------|---------|----------|----------|
| Protocole<br>ASCII | Protocole<br>ISO1745 | Fonction                              | Type de<br>fonction | ALPHA-C | ALPHA-P | ALPHA-T | ALPHA-D | BETA-M | GAMMA-M | Protocole<br>ASCII | Protocole<br>ISO1745 | Fonction                                 | Type de<br>fonction | ALPHA-C | ALPHA-P | ALPHA-T | ALPHA-D | BETA-M   | GAMMA-M  |
| D                  | ØD                   | Transmission valeur affichage         | Trans               | •       | •       | •       | •       | •      | ٠       | t                  | Øt                   | Effectuer un tare (ou preset sur Beta-D) | ordre               | •       | •       |         | •       | •        | •        |
|                    |                      | Transmission valeur TARA (offset dans | Trans               | •       | •       | •       | •       | •      | •       | r                  | Ør                   | RAZ tare (ou preset sur Alpha-D/ Beta-D) | ordre               | •       | •       |         | •       | •        | •        |
| Т                  | ØT                   | le cas de thermomètres, preset pour   |                     |         |         |         |         |        |         | р                  | Øp                   | RAZ pic                                  | ordre               | •       | •       | •       | •       | •        | •        |
|                    |                      | ALPHA-D)                              |                     |         |         |         |         |        |         | V                  | Øv                   | RAZ val                                  | ordre               | •       | •       | •       | •       | •        | •        |
| Т                  | ØT                   | Transmission valeur Total             | Trans               |         |         |         |         |        |         | У                  | Øy                   | RAZ pic-pic                              | ordre               |         |         |         |         |          | •        |
| Р                  | ØP                   | Transmission valeur Pic               | Trans               | •       | •       | •       | •       | •      | •       | 7                  | Øz                   | RAZ total et lots (reset compteur sur    | ordre               |         |         |         |         |          |          |
| V                  | Ø٧                   | Transmission valeur Val               | Trans               | •       | •       | •       | •       | •      | •       | -                  |                      | Alpha-D)                                 | ordre               |         |         |         | -       |          | <u> </u> |
| Y                  | ØY                   | Transmission valeur Pic-Pic           | Trans               |         |         |         |         |        | •       | Z                  | Øz                   | RAZ 1 groupe de variables                | ordre               |         |         |         |         |          | <u> </u> |
| Z                  | ØZ                   | Transmission valeur Total             | Trans               |         |         |         |         | •      |         | n                  | Øn                   | RAZ seuils latch                         | ordre               | •       | •       | •       |         | •        | •        |
| Х                  | ØX                   | Transmission nombre de lots           | Trans               |         |         |         | •       | •      |         | h                  | Øh                   | Hold + RAZ 1                             | ordre               |         |         |         |         | $\vdash$ | <u> </u> |
| L1                 | L1                   | Transmission valeur seuil 1           | Trans               | •       | •       | •       | •       | •      | •       | X                  | Øx                   | RAZ compteur de lots                     | ordre               |         |         |         | •       | $\vdash$ | <u> </u> |
| L2                 | L2                   | Transmission valeur seuil 2           | Trans               | •       | •       | •       | •       | •      | •       | ]                  |                      |                                          |                     |         |         |         |         |          |          |
| L3                 | L3                   | Transmission valeur seuil 3           | Trans               | •       | •       | •       | •       | •      | •       |                    | Π                    | Transmission type d'appareil             | Trans               | •       | •       | •       | •       | •        | •        |
| L4                 | L4                   | Transmission valeur seuil 4           | Trans               | •       | •       | •       | •       | •      | •       | 1                  |                      |                                          |                     |         |         |         |         |          |          |
| M1                 | M1                   | Modifier valeur seuil 1               | Modif               | •       | •       | •       | •       | •      | •       | 1                  |                      |                                          |                     |         |         |         |         |          |          |
| M2                 | M2                   | Modifier valeur seuil 2               | Modif               | •       | •       | •       | •       | •      | •       | 1                  |                      |                                          |                     |         |         |         |         |          |          |
| M3                 | M3                   | Modifier valeur seuil 3               | Modif               | •       | •       | •       | •       | •      | •       | 1                  |                      |                                          |                     |         |         |         |         |          |          |
| M4                 | M4                   | Modifier valeur seuil 4               | Modif               | •       | •       | •       | •       | •      | •       | 1                  |                      |                                          |                     |         |         |         |         |          |          |
| I                  | ØI                   | Transmission entrées logiques actives | Trans               | •       | •       | •       | •       | •      | •       | 1                  |                      |                                          |                     |         |         |         |         |          |          |
| F                  | ØF                   | Transmission facteur multiplicateur   | Trans               |         |         |         | •       |        |         | 1                  |                      |                                          |                     |         |         |         |         |          |          |
| С                  | ØC                   | Transmission type fonction entrée     | Trans               |         |         |         | •       |        |         | 1                  |                      |                                          |                     |         |         |         |         |          |          |

18

#### BNTE

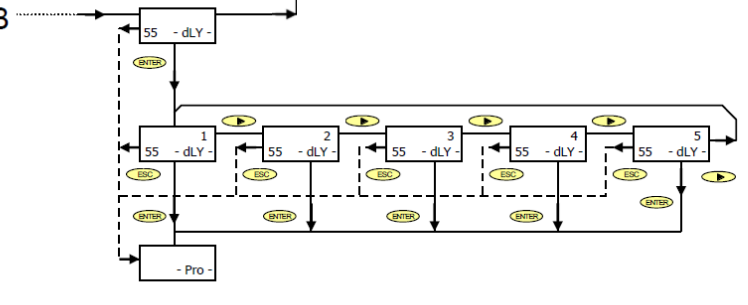

Le schéma inférieur représente le MODULE 5 pour la configuration de la sortie série, valable pour les instruments du modèle BETA-M.

Le module est composé de menus d'accès indépendants qui permettent la configuration des paramètres suivants :

• Menu 51 -SoFt-

DITEL

- Menu 52 -bAud-
  - : Configuration de la vitesse de transmission de l'appareil. : Réglage de l'adresse de l'appareil.
- Menu 53 -AdrS-• Menu 55 dLY-
- : Sélection du délai applicable au temps de réponse de l'appareil à la réception d'une commande

: Sélection du protocole 1= ASCII, 2= ISO 1745 et 3= MODBUS.

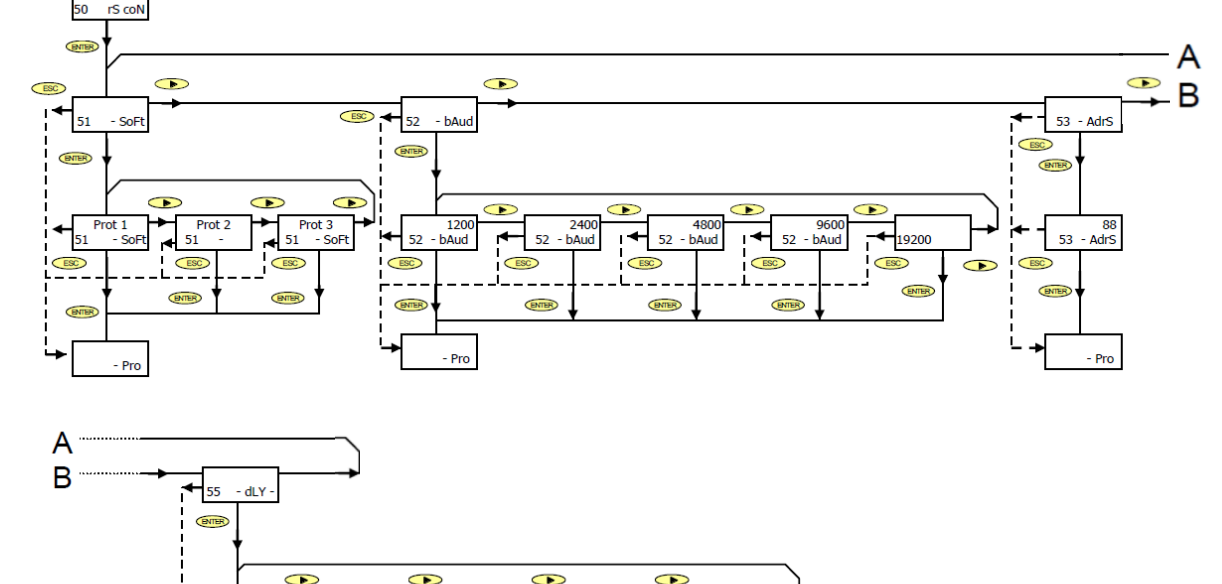

#### ACCES A LA PROGRAMMATION DE LA SORTIE SERIE

Appuyer sur la touche "ENTER" pour passer du mode de travail au mode de programmation (indication -Pro-, led PROG) et appuyer plusieurs fois sur la touche *installateigne le niveau représenté sur la figure.* 

Appuyez sur enter pour accéder au premier des menus, ou

- Pour passer au module de programmation suivant.
- (ESC) : Retour au niveau d'accès à la programmation (indication -Pro-).

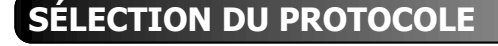

La figure montre l'indication correspondant à l'entrée dans le menu de sélection du mode de communication entre l'instrument et le D.T.E.

www.ditel.es

Appuyez sur **ENTER** pour accéder au premier des menus, ou >: pour passer au module de programmation suivant. (-Pro-).

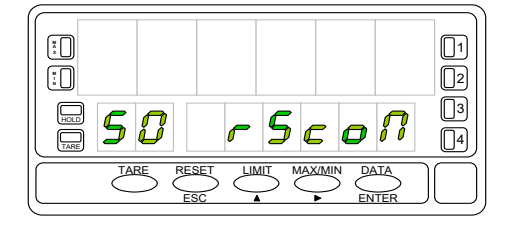

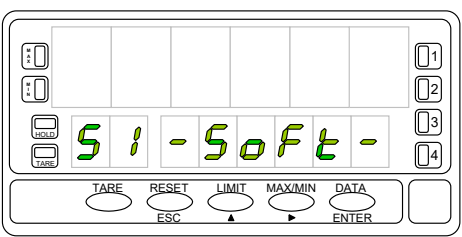

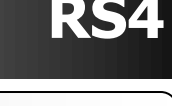

## SÉLECTION DU PROTOCOLE

DITE

Le type de protocole précédemment programmé apparaît sur l'afficheur principal, [prot1 = protocole ASCII, prot2 = protocole ISO 1745 et prot3 = MODBUS].

Appuvez sur >>>> si vous souhaitez modifier l'option présente à l'écran

ENTER : pour valider la sélection et passer automatiquement au niveau -Pro-. (ESC) : pour revenir au niveau d'accès à la programmation (-Pro-).

### SÉLECTION DE LA VITESSE

La figure montre l'indication correspondant à l'entrée dans le menu de sélection de la vitesse de transmission.

Appuyez sur ENTER pour accéder à ce menu.

Si ce paramètre a déjà été programmé et que vous souhaitez passer au menu suivant,

appuyez sur 🕨

Un "ENTER" à l'étape précédente fait apparaître sur l'affichage principal la vitesse en bauds initialement programmé.

Les options possibles sont 1200, 2400, 4800, 9600 et 19200 bauds.

l'écran désiré et

ENTER : pour valider la sélection et passer automatiquement au niveau -Pro-.

**(ESC)** : pour revenir au niveau d'accès à la programmation (-Pro-).

#### SÉLECTION D'ADRESSE

Appuyer sur "ENTER" pour accéder au niveau de sélection du menu et appuyer deux fois sur 
pour positionner l'instrument à l'entrée du menu 53 pour la programmation des adresses (voir figure).

Appuyez sur la touche :

ENTER : pour accéder à la programmation de ce paramètre, ou

(ESC) : pour revenir au niveau d'accès à la programmation (-Pro-).

www.ditel.es

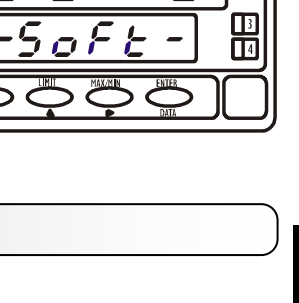

MAX/MIN

LIMIT

DATA

FRANCAT

1 02

[]3

[]4]

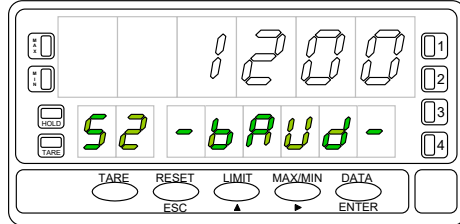

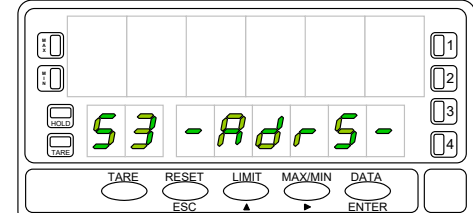

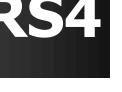

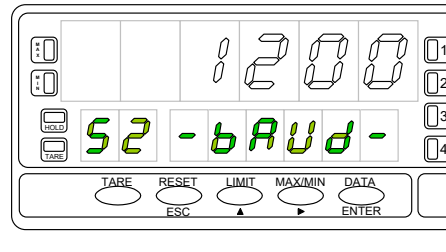

×

[...]

HOLD

TARE

52

TARE

RESET

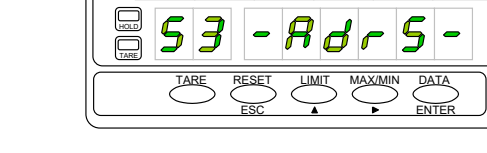

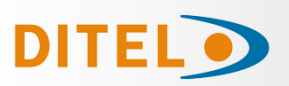

#### SÉLECTION D'ADRESSE

L'affichage principal affiche un nombre à deux chiffres correspondant au adresse précédemment programmée avec le premier chiffre clignotant. Si vous souhaitez programmer une adresse différente, appuyez plusieurs fois sur la touche pour faire varier la valeur du chiffre clignotant et appuyez pour passer au chiffre de droite.

Répéter l'opération jusqu'à obtenir la valeur d'adresse souhaitée.

Des adresses entre 00 et 99 peuvent être programmées.

Une fois le numéro d'identification correspondant à l'appareil entré sur l'afficheur, appuyer sur

ENTER : pour enregistrer les données en mémoire et passer au niveau -Pro-.

**ESC** : pour revenir au niveau d'accès à la programmation (-Pro-).

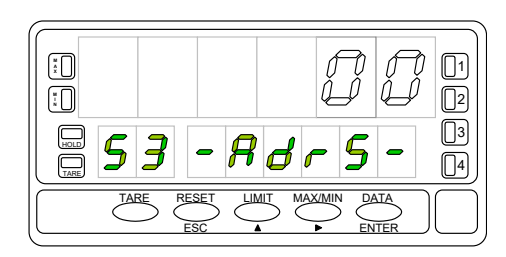

FRANCAL

À partir de l'entrée dans le module 50, appuyer sur entre pour accéder aux menus de programmation et quatre fois sur la touche **>** pour placer l'instru-

ment dans la phase représentée sur la figure, menu **55 Dly** Ce menu vous permet d'entrer un délai qui s'appliquera lorsque l'instrument répondra à une commande. Le but de ce délai est d'empêcher la perte d'informations lorsque la réponse se produit avant que l'appareil maître ne soit prêt à recevoir.

[Ce cas peut se présenter dans des liaisons de type semi-duplex puisque l'émission et la réception des messages s'effectuent sur la même ligne].

Appuyez sur pour accéder à ce menu, ou

DITF

SÉLECTION DE RETARD

>> : pour sauter ce menu et aller au menu suivant.

(-Pro-).

Un **EXER** à l'étape précédente fait apparaître un chiffre sur l'afficheur (entre 1 et 5 selon programmation précédente) clignotant

[ 1= retard de 30 ms, 2 = retard de 60 ms, 3 = retard de 100 ms,

**4** = retard de 300 ms, **5** = pas de retard (2 ms)].

Appuyez successivement sur la touche 🔎 jusqu'à ce que l'écran affiche le

www.ditel.es

chiffre correspondant au temps de réponse souhaité et appuyez sur pour enregistrer les données en mémoire et passer automatiquement en mode travail

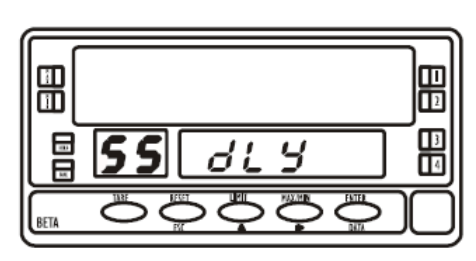

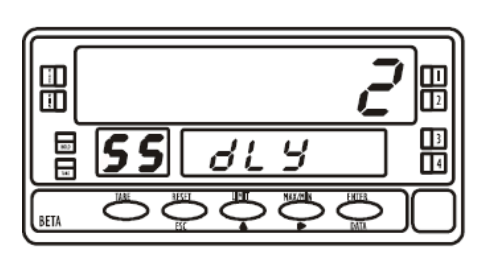

5

PRG

ENTER

5

PRG

ENTER

5

PRG

STORE

A B

A B

в

dLУ

#### La figure représente le MODULE 5 pour la configuration de la sortie série, valable pour les

PROGRAMMATION OPTION RS4 ALPHA/GAMMA

rSoUE

EnF

4-11

• 6)

modèles ALPHA-P, ALPHA-C, ALPHA-D et GAMMA-M.

5

PRG ENTER

A

5

PRG

ENTER

PRG

ENTER

5

STORE

PRG

RUN

A 5

A

ESC

Le module se compose de 2 menus d'accès indépendants qui permettent la configuration des paramètres suivants :

- Menu 5A CnF : Configuration du vitesse en bauds et de l'adresse de l'appareil.
- Menu 5B trAnS : Sélection entre les protocoles ASCII, ISO 1745 et MODBUS.
- Menu 5AB dLY : Sélection du délai applicable au temps de réponse de l'appareil à partir du réception d'une commande.

5

PRG

ENTER

5

PRG

ENTER

5 в

STORE

PRG

ESC

в

в

Fr8u

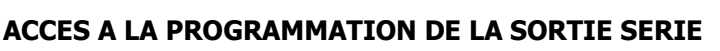

8886

Appuyer sur la touche "ENTER" pour passer du mode de travail au mode de programmation (indication -Pro-, led PROG) et appuyer plusieurs fois sur la touche *i usqu'à atteindre le niveau correspondant à l'entrée dans le* module de programmation de la sortie série.

Appuyez sur (ENTER) pour accéder aux différents menus de programmation,

ESC

>: pour passer au module de programmation suivant. **ESC** : pour revenir en mode travail.

La figure montre l'indication correspondant à l'entrée dans le menu de configuration de la vitesse de transmission et de l'adresse (affichage 5 CnF, leds A et PROG actives).

Appuyez sur ENTER pour entrer dans ce menu, ou

: pour passer au menu suivant.

: pour revenir en mode travail.

#### **KOSMOS SERIE**

www.ditel.es

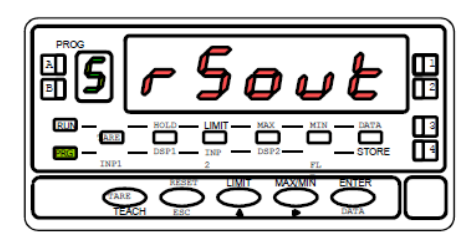

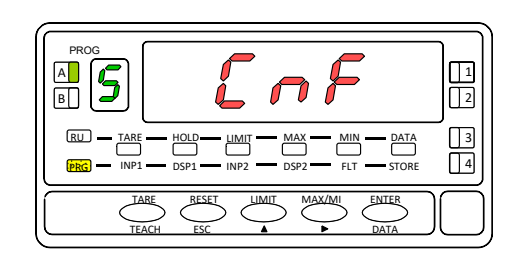

22

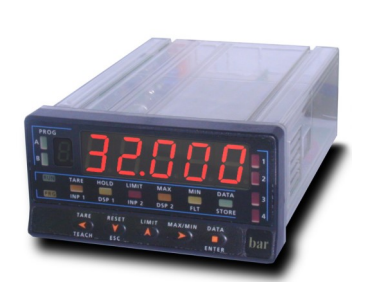

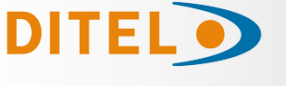

Tel. +34 933 394 758

Fax +34 934 903 145

1

3

4

ENTER

A 5

B

RU .

TARE

HOLD

Un  $\stackrel{\texttt{ENTER}}{=}$  à l'étape précédente, il fait clignoter un chiffre (entre 1 et 4 selon la programmation précédente) sur l'afficheur [ **1** = délai 30ms, **2** = délai 60ms **3** = délai 100ms **4** = délai 300ms]

Appuvez successivement sur la touche 🕑 jusqu'à ce que l'écran affiche le

numéro correspondant au temps de réponse souhaité et appuyez sur pour enregistrer les données en mémoire et passer au mode RUN.

**KOSMOS SERIE** 

## VITESSE DE TRANSMISSION et ADRESSE

DITEL

Un « ENTER » à l'étape précédente fait apparaître sur l'afficheur deux chiffres séparés par un trait d'union dont le premier cliquote.

Le nombre à gauche (1 chiffre) correspond au débit en bauds :

[1 = 1200, 2 = 2400, 3 = 4800, 4 = 9600 et 5 = 19200 bauds.]Le numéro de droite (2 chiffres) correspond à l'adresse de l'instrument, aui peut être programmée entre 00 et 99.

Appuyez successivement sur la touche 
pour faire varier la valeur du chiffre clignotant et appuyez sur *pour passer* à la programmation du chiffre suivant. Effectuez ces opérations jusqu'à ce que les paramètres souhaités soient obtenus sur l'écran et appuyez sur pour enregistrer les données programmées en mémoire et revenir en au mode RUN.

#### PROTOCOLE DE COMMUNICATION

Appuyez sur "ENTER" pour accéder aux menus de programmation et deux fois pour placer l'instrument dans la phase représentée sur la figure (indication 5 trAnS, leds B et PROG allumées). Dans ce menu, le mode de communication entre l'instrument et le D.T.E. sera sélectionné.

Appuyez sur ENTER pour entrer dans ce menu, ou

• : pour sauter de ce menu et revenir au menu **CnF**.

: pour revenir en mode RUN.

Un numéro clignotant apparaît sur l'afficheur (1,2 ou 3 selon la sélection précédente) correspondant au protocole de communication en cours

[ 1 = protocole ASCII, 2 = protocole ISO 1745 et 3 = MODBUS ]. Si la valeur affichée correspond à l'option souhaitée, appuyez sur

enter ou esc pour revenir en mode RUN.

Sinon, appuvez sur la touche 🔶 : pour changer le nombre et

ENTER : pour enregistrer les données en mémoire et passer en mode RUN.

#### SÉLECTION DE RETARD

À partir de l'entrée dans le module 5, appuyez sur ENTER pour accéder aux me-

nus de programmation et deux fois la touche pour placer l'instrument dans la phase de la figure (indication **5 dLy**, leds **A**, **B** et **PROG** allumées).

Ce menu vous permet d'entrer un délai qui s'appliquera lorsque l'instrument ré-pondra à une commande. Le but de ce délai est d'éviter la perte d'informations lorsque la réponse est produite avant que l'équipement maître ne soit en mesure de la recevoir [Ce cas peut se produire dans des liaisons de type half-duplex puisque la transmission et la réception des messages s'effectuent sur le même ligne].

Appuyez sur entrer dans ce menu, ou

: pour sauter ce menu et passer au menu 5A

ESC : pour revenir en mode RUN.

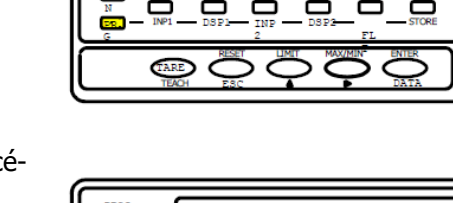

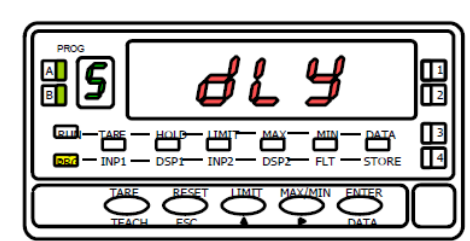

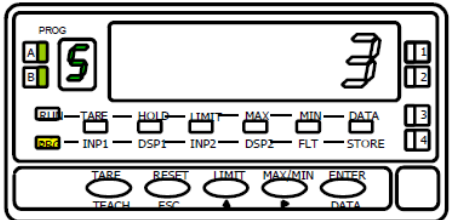

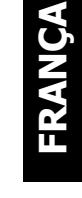

3

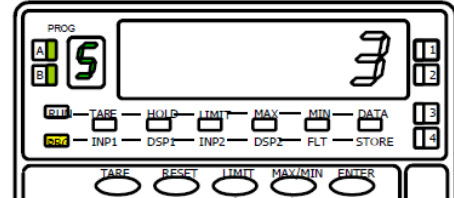

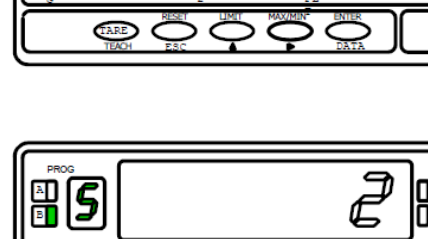

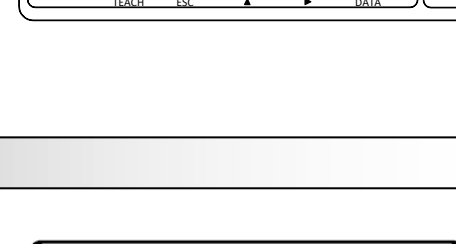

DISEÑOS Y TECNOLOGÍA, S.A. Xarol, 6-B P.I. Les Guixeres 08915 Badalona (Barcelona) - Spain.

www.ditel.es

23

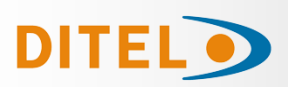

#### INDEX

| RS485 SERIAL OUTPUT OPTION                      |
|-------------------------------------------------|
| RS485 SERIAL OUTPUT OPTION INSTALLATION25       |
| WIRING25                                        |
| WIRING DIAGRAMS                                 |
| CONTROL CONVERTER RS232C to RS485 Type IC485S26 |
| PROTOCOLS DESCRIPTION                           |
| ASCII / ISO1745 COMMAND TABLE                   |
| OPTION RS4 BETA PROGRAMMING                     |
| PROTOCOL SELECTION                              |
| OPTION RS4 ALPHA / GAMMA PROGRAMMING            |
| SPEED TRANSMISSION & ADRESS SELECTION           |

#### **RS485 SERIAL OUTPUT OPTION**

The RS485 output option consists of an additional card (**RS4** reference) that is installed in the M1 plug connector on the instrument's motherboard (ALPHA, BETA, GAMMA, MICRA).

The card incorporates a 6-way / 4-contacts telephone connector with output on the back of the device.

The serial output allows establishing a communication line through which a master device can request the sending of data such as display value, setpoint value, peak, valley and tare (or offset in the case of thermometers) and also execute remote functions such as display tare, reset of peak, valley or tare memories and modification of setpoint values.

The output option is fully configurable by software in terms of baud rate (1200, 2400, 4800, 9600 or 19200 baud), device address (between 00 and 99) and type of communication protocol (ASCII, ISO 1745, MODBUS-RTU) and device response delay.

The RS485 output allows up to 31 devices DITEL to be connected to a master device with RS485 output. The operating mode is half-duplex and the serial channel is active when the instrument is in working mode, normally remaining in reception mode until the arrival of a message, always in **slave mode**).

The reception of a valid message can mean the immediate performance of an action (display tare, tare of the peak, valley or tare memories, change of setpoint values), or the transmission of a response by the instrument interrogated (display value, of any of the setpoints or value of the peak, valley or tare / offset memories).

ENGLISH

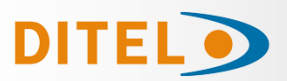

#### **OPTION INSTALLATION**

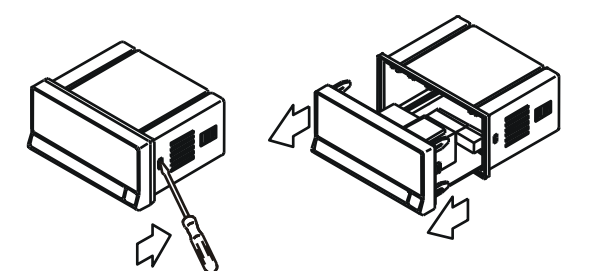

Extract the electronic assembly from the box and break the joints in the gray area of the figure to separate it from the box.

The hole made will allow the output at the back of the instrument, of the RS232C output connector.

Install the option card in the M1 connector.

Insert the foot of the card into the slot on the base applying light pressure so that the connector on the card is perfectly fitted into the connector on the base.

If vibrations can occur under the working conditions of the instrument, it is advisable to solder the card to the base, taking advantage of the copper tracks on both sides of the foot of the

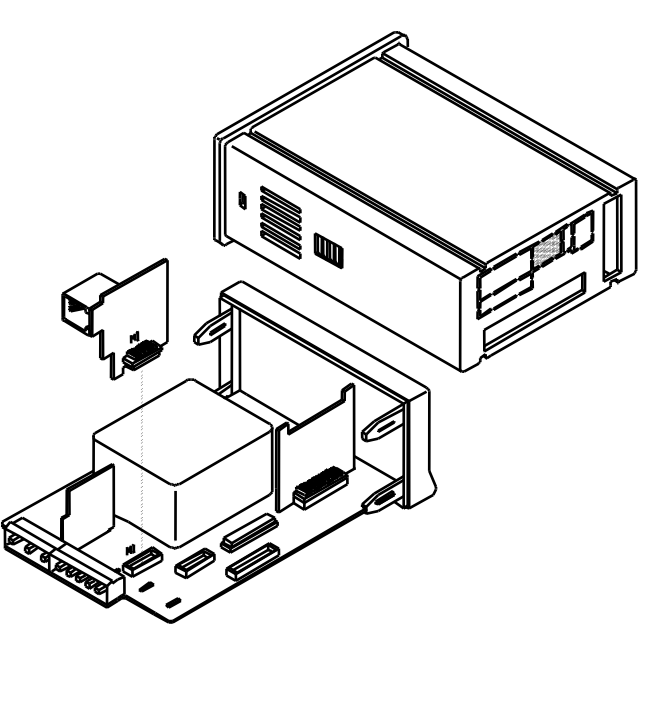

#### WIRING

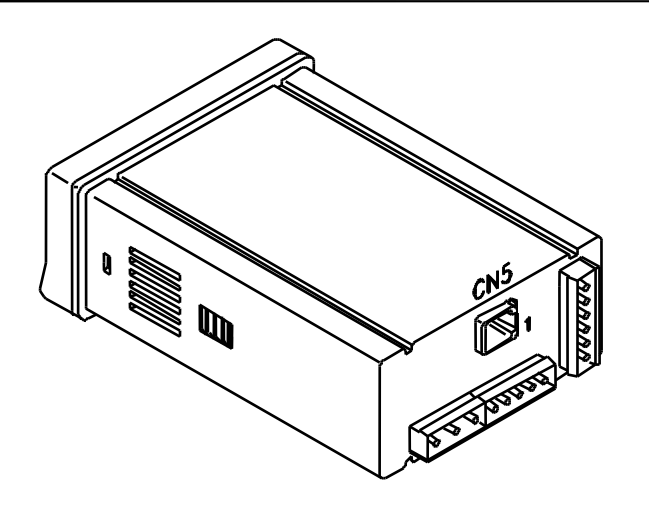

Rear view of base instrument with RS485 output option

RS4 - RS485 OUTPUT OPTION (CN5 CONNECTOR)

PIN 1 = -PIN 2 = N/C PIN 3 = B (+TxD / +RxD) PIN 4 = A (-TxD / -RxD) PIN 5 = GND PIN 6 = -

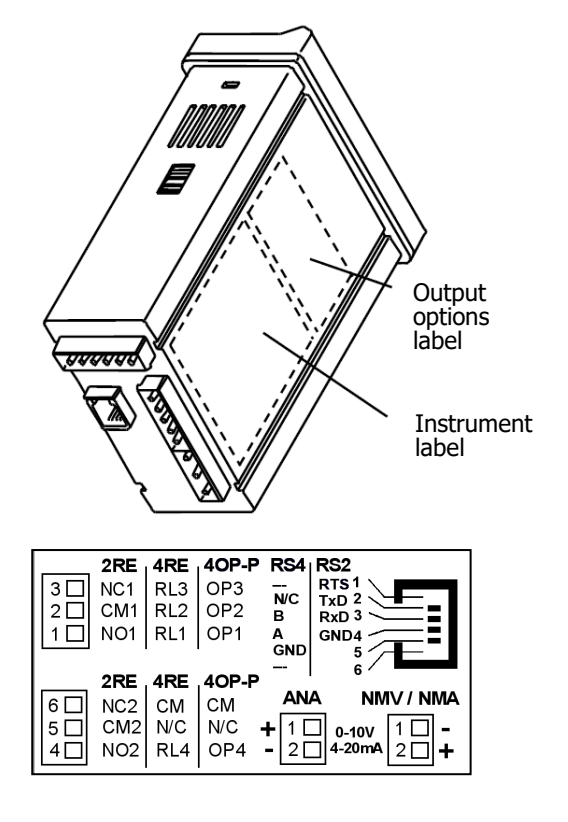

Each output card is supplied with an adhesive label indicating the connection of each of the options.

For a better identification of the instrument, this label should be placed at the bottom of the box, next to the label with the basic functions of the instrument (MICRA, ALPHA, BETA and GAMMA models).

#### **KOSMOS SERIE**

# DITEL

#### WIRING DIAGRAMS

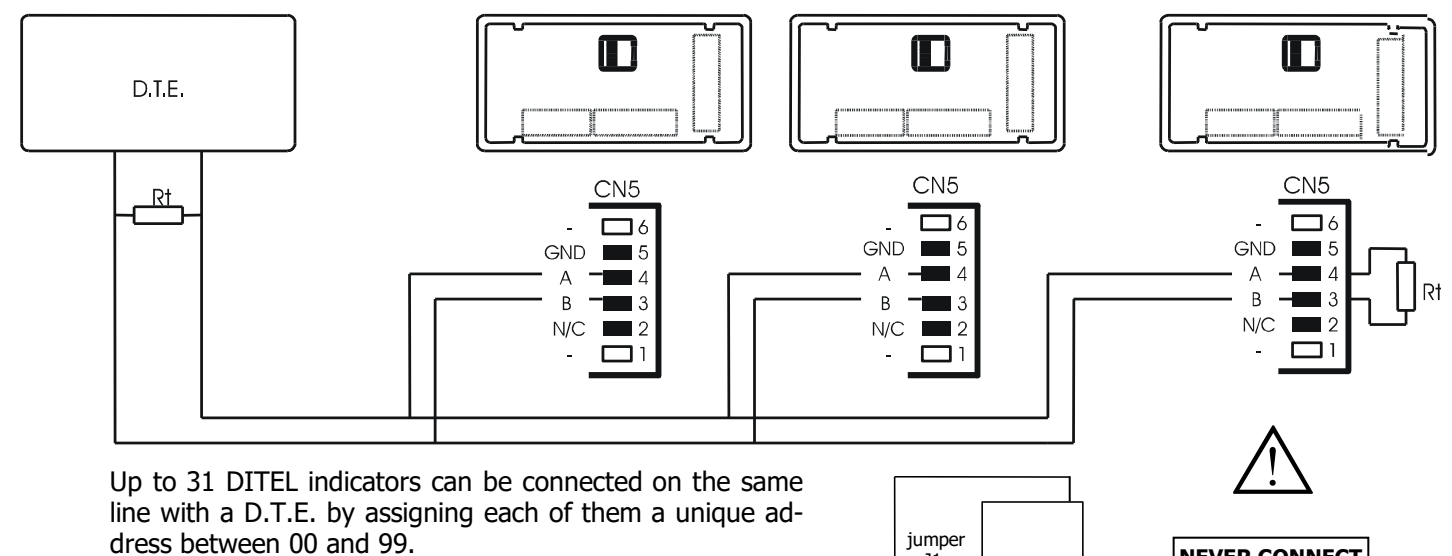

Address 00 is common to all the instruments on the line and can be used by the master device to give an order to tare the display, reset the memories or modify the set points, that is, those that do not imply the return of a value by the interrogated device.

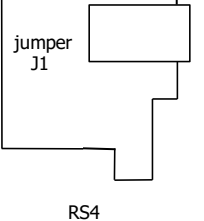

NEVER CONNECT TO THE TELEPHONE LINE

The order sent with address 00 will be executed simultaneously by all the devices.

For the connection of multiple instruments through the RS485 link, it is necessary to add a 120 Ohm termination resistor (Rt) at both ends of the communication line.

The indicators incorporate the internal resistance Rt that remains connected between terminals 3 and 4 of connector CN5 by placing jumper J1 on the RS4 card.

The connection of the signal and the resistance Rt at the end of the D.T.E. may vary depending on the type of card installed in the computer. It is recommended to consult the technical manual.

#### **CONTROL CONVERTER RS232C to RS485 Type IC485S**

#### Timing diagram Evolution of the signals (example with ASCII Protocol)

| RTS |     | 1 2 3         |      | 4 5 6 7 1                                                                    | 2 |
|-----|-----|---------------|------|------------------------------------------------------------------------------|---|
| RxD |     |               |      | delay*                                                                       |   |
| TxD | )   |               |      |                                                                              |   |
| Pos | RTS | Direction     | Data | Remark                                                                       |   |
| 1   | 0   | ÷             |      | PC initial situation (RS-485 Convertidor Data-PC Direction)                  |   |
| 2   | 1   | $\rightarrow$ |      | PC inicia la transmisión (RS-485 Converter Data-Device Direction)            |   |
| 3   | 1   | $\rightarrow$ | RxD  | Start signal(*), Address(xx), Command(y), End signal (CR) sent to the Device |   |
| 4   | 1   | $\rightarrow$ |      | Waiting time for the entire buffer to be sent                                |   |
| 5   | 0   | ÷             |      | Change address in the converter for data input (Data in Address to PC)       |   |
| 6   | 0   | ÷             | TxD  | The data is stored in the PC buffer                                          |   |
| 7   | 0   | ÷             |      | Pause                                                                        |   |

**Note**: Between points 4 and 6 the Ditel instrument adds a dLY (delay = delay) indicated with the label delay. Delay is between the last bit of the last byte of the message sent and the first bit of the response sent by the instrument (not related to the RTS edge). If you cannot control the RTS signal from your PC with your available software, you should use an RS232C to

If you cannot control the RTS signal from your PC with your available software, you should use an RS232C to RS485 adapter of the so-called **automatic** type, available on the market.

# DITEL

#### **PROTOCOLS DESCRIPTION**

Three modes of communication are provided; The ASCII mode uses a simple protocol compatible with various series of DITEL instruments. The ISO mode, in accordance with the ISO 1745 standard, enables more effective communication in noisy environments as it checks the validity of messages both on transmission and reception.

And also the MODBUS RTU protocol (see manual at <u>www.ditel.es</u>)

As can be seen in the table of functions, the ASCII protocol uses 1 or 2 bytes depending on the type of command and the ISO 1745 protocol imposes the use of two bytes per command.

#### • ASCII PROTOCOL The word format is 1 START bit, 8 DATA bits, NO parity and 1 STOP bit.

FORMAT OF THE MESSAGE TO SEND

A message addressed to the instrument must consist of the following series of ASCII characters:

| * D d C | С | X X | CR |
|---------|---|-----|----|
|---------|---|-----|----|

A character "\*" [ASCII 42] to start the message.

Two address digits (between 00 and 99).

One or two ASCII characters corresponding to the desired command according to the function table.

If the command is of the parameter modification type, the new value will be sent in the form of a sign byte + [ASCII 43] or - [ASCII 45] followed by a block of "N" ASCII characters (depending on the model), including the decimal point.

A "CR" [ASCII 13] end-of-message character.

#### INSTRUMENT RESPONSE MESSAGE FORMAT

The format of the messages sent from the instrument in response to a data request type command is as follows:

One byte of white space [ASCII 32].

A text (required value) consisting of a sign byte + [ASCII 43] or - [ASCII 45] followed by a block of "N" ASCII characters (depending on the model) including the decimal point.

A "CR" [ASCII 13] end-of-message character.

If the command is of the command or parameter change type, the instrument does not send any response.

#### • ISO 1745 PROTOCOL The word format is 1 START bit, 7 DATA bits, 1 EVEN PARITY bit, and 1 STOP bit.

FORMAT OF THE MESSAGE TO SEND

A message from the master device must consist of the following sequence of characters:

| SOH D | d | STX | С | С | X X | ETX | BCC |
|-------|---|-----|---|---|-----|-----|-----|
|-------|---|-----|---|---|-----|-----|-----|

One SOH start-of-message byte [ASCII 01].

Two bytes corresponding the first to the tens and the second to the units of the address of the device to be interrogated.

One byte STX start of text [ASCII 02].

Two command bytes according to the function table

In case of parameter change commands, a block of N bytes corresponding to the numerical value including sign and decimal point.

One ETX end of text byte [ASCII 03].

A control BCC byte calculated as follows:

Carry out an exclusive-OR of all the bytes included between the STX (not included) and the ETX (yes included).

- If the byte obtained in ASCII is greater than 32, it can be taken as BCC.
- If the result in ASCII is less than 32, the BCC control byte will be obtained by adding 32.

#### **PROTOCOLS DESCRIPTION**

#### ISO 1745 PROTOCOL

INSTRUMENT RESPONSE MESSAGE FORMAT

The typical format of messages sent from the instrument in response to a command from the master device is as follows:

#### In the case of commands that request the return of a value (of the data request type):

| SOH D c | STX | x x | ETX | BCC |
|---------|-----|-----|-----|-----|
|---------|-----|-----|-----|-----|

One SOH start-of-message byte [ASCII 01].

Two address bytes.

One byte STX start of text [ASCII 02].

"N " bytes corresponding to the requested value (including sign and decimal point).

One ETX end of text byte [ASCII 03].

A control BCC byte.

#### In the case of commands that do not imply the return of a value (type commands or change of parameters):

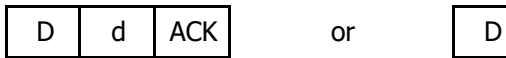

D d NAK

The instrument will send a confirmation that the message has been received. If the message has been correctly received and interpreted, the response will consist of two address bytes and one "ACK" byte [ASCII 06].

If the received message has not been acknowledged or errors have been detected, the response will consist of two address bytes and one "NAK" byte [ASCII 21].

When the master device transmits a message to address 00, the command will be interpreted by all devices on the network and there will be no response.

#### MODBUS RTU PROTOCOL

To use the ModBus protocol, consult the specific MODBUS manual available at our website.

#### ASCII / ISO1745 COMMAND TABLE

| Comn              | nand                |                                    | c             | 1       |         |         |         |        |         | Com               | mand                |                                   |                  |         | -       |         |         |        |         |
|-------------------|---------------------|------------------------------------|---------------|---------|---------|---------|---------|--------|---------|-------------------|---------------------|-----------------------------------|------------------|---------|---------|---------|---------|--------|---------|
| Protocol<br>ASCII | Protocol<br>ISO1745 | Function                           | Type function | ALPHA-C | ALPHA-P | ALPHA-T | ALPHA-D | BETA-M | GAMMA-M | Protocol<br>ASCII | Protocol<br>ISO1745 | Función                           | Type<br>function | ALPHA-C | ALPHA-P | ALPHA-T | ALPHA-D | BETA-M | GAMMA-M |
| D                 | ØD                  | Transmission display value         | Trans         | •       | •       | •       | •       | •      | •       | t                 | Øt                  | Make tare                         | order            | •       | •       |         | •       | •      | •       |
| -                 | ат                  | Transmission TARA value (offset in | Trans         | •       | •       | •       | •       | •      | •       | r                 | Ør                  | Reset tare (or preset in Alpha-D) | order            | •       | •       |         | •       | •      | •       |
|                   | Ø                   | thermometers, preset in ALPHA-D)   |               |         |         |         |         |        |         | р                 | Øp                  | Reset peak                        | order            | •       | •       | •       | •       | •      | •       |
| Т                 | ØТ                  | Transmission Total value           | Trans         |         |         |         |         |        |         | v                 | Øv                  | Reset valley                      | order            | •       | •       | •       | •       | •      | •       |
| Р                 | ØP                  | Transmission Peak value            | Trans         | •       | •       | •       | •       | •      | •       | У                 | Øy                  | Reset peak-peak                   | order            |         |         |         |         |        | •       |
| V                 | Ø٧                  | Transmission Valley value          | Trans         | •       | •       | •       | •       | •      | •       | z                 | Øz                  | Reset total and batch             | order            |         |         |         | •       | •      |         |
| Y                 | ØY                  | Transmission Peak-Peak value       | Trans         |         |         |         |         |        | •       |                   | ~ _                 | (reset counter in Alpha-D)        |                  |         |         |         |         |        |         |
| Ζ                 | ØZ                  | Transmission Total value           | Trans         |         |         |         |         | •      |         | Z                 | Øz                  | Reset 1 group of variables        | order            |         |         |         |         |        |         |
| Х                 | ØX                  | Transmission batch number          | Trans         |         |         |         | •       | •      |         | n l               | Øn                  | Reset setpoints latch             | order            | •       | •       | •       |         | •      | •       |
| L1                | L1                  | Transmission setpoint 1 value      | Trans         | •       | •       | •       | •       | •      | •       | <u>h</u>          | Øn                  | Hold + reset 1                    | order            |         |         |         |         |        |         |
| L2                | L2                  | Transmission setpoint 2 value      | Trans         | •       | •       | •       | •       | •      | •       | <u> </u>          | Øx                  | Reset batch counter               | order            |         |         |         | •       |        |         |
| L3                | L3                  | Transmission setpoint 3 value      | Trans         | •       | •       | •       | •       | •      | •       |                   |                     |                                   |                  |         |         |         |         |        |         |
| L4                | L4                  | Transmission setpoint 4 value      | Trans         | •       | •       | •       | •       | •      | •       |                   | TT                  | Transmission type of instrument   | Trans            | •       | •       | •       | •       | •      | •       |
| M1                | M1                  | Modify setpoint 1 value            | Modif         | •       | •       | •       | •       | •      | •       |                   |                     |                                   |                  |         |         |         |         |        |         |
| M2                | M2                  | Modify setpoint 2 value            | Modif         | •       | •       | •       | •       | •      | •       |                   |                     |                                   |                  |         |         |         |         |        |         |
| M3                | M3                  | Modify setpoint 3 value            | Modif         | •       | •       | •       | •       | •      | •       |                   |                     |                                   |                  |         |         |         |         |        |         |
| M4                | M4                  | Modify setpoint 4 value            | Modif         | •       | •       | •       | •       | •      | •       |                   |                     |                                   |                  |         |         |         |         |        |         |
| I                 | ØI                  | Transmission active logical inputs | Trans         | •       | •       | •       | •       | •      | •       |                   |                     |                                   |                  |         |         |         |         |        |         |
| F                 | ØF                  | Transmission multiplier factor     | Trans         |         |         |         | •       |        |         |                   |                     |                                   |                  |         |         |         |         |        |         |
| С                 | ØC                  | Transmission input function type   | Trans         |         |         |         | •       |        |         |                   |                     |                                   |                  |         |         |         |         |        |         |

#### **OPTION RS4 BETA PROGRAMMING**

The figure shows MODULE 50 for serial output configuration, valid for BETA-M models. The module consists of 5 independent access menus that allow the configuration of the following parameters:

| Menú 51 –SoFt- | Protocol selection 1= ASCII, 2= ISO 1745 y 3= MODBUS.                     |  |
|----------------|---------------------------------------------------------------------------|--|
| Menú 52 –bAud- | Device speed transmisión setting.                                         |  |
| Menú 52 –AdrS- | Device address setting.                                                   |  |
| Menú 55 –dLY-  | Selection of the delay applicable to the response time of the device from |  |
|                | the reception of a command.                                               |  |

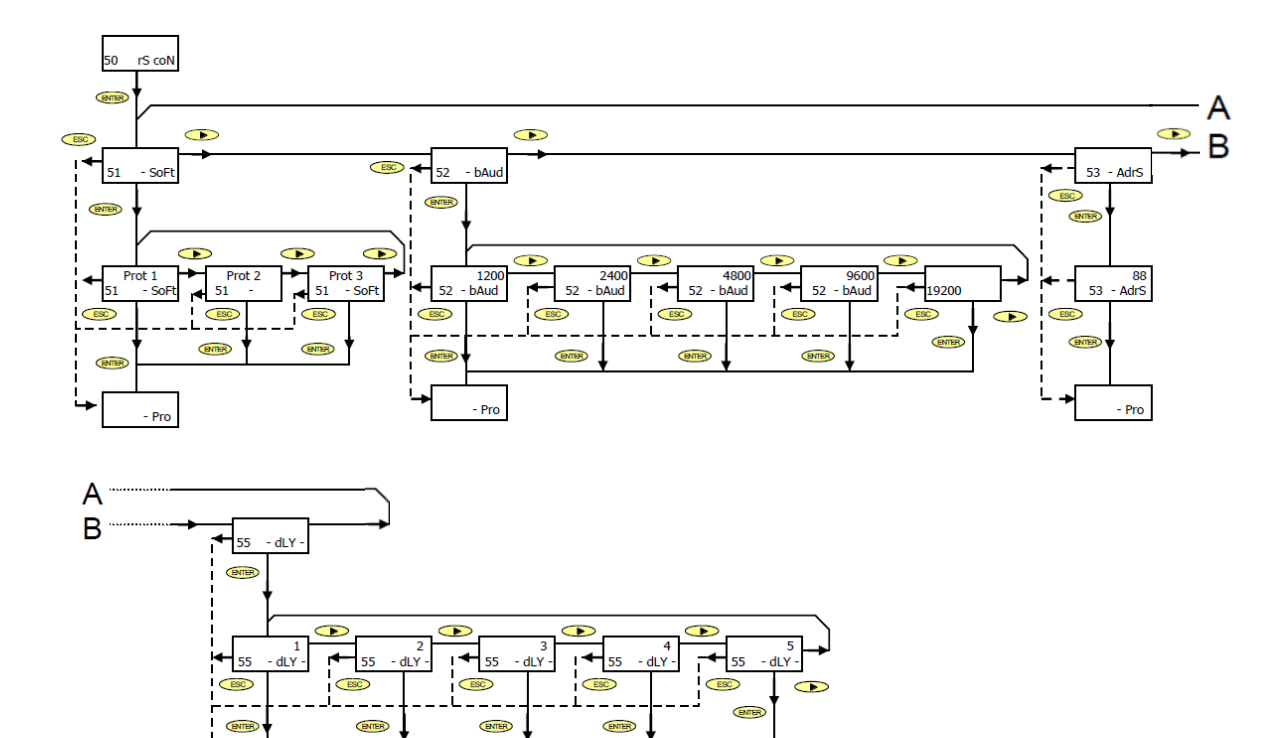

#### ACCESS TO PROGRAMMING THE SERIAL OUTPUT

Pro

Press the "ENTER" key to go from work mode to programming mode (indication -Pro-, PROG led) and repeatedly press the key until reaching the level shown in the figure.

Pulsar enter para acceder al primero de los menús, o

• : to go to the next programming module. (ESC) : to return to the programming access level (-Pro-).

#### PROTOCOL SELECTION

En la figura se muestra la indicación correspondiente a la entrada en el menú de selección del modo de comunicación entre el instrumento y el D.T.E.

Press **ENTER** to access the first of the menus, or

ESC

: to go to the next programming module.

: to return to the programming access level (-Pro-).

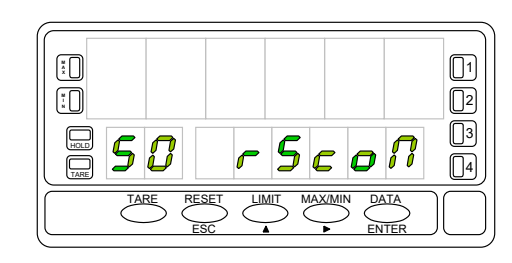

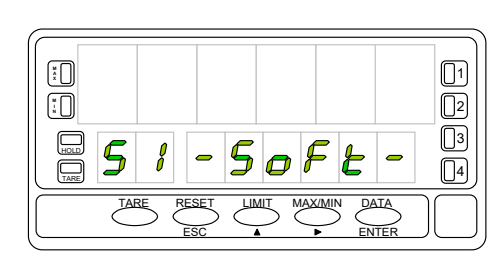

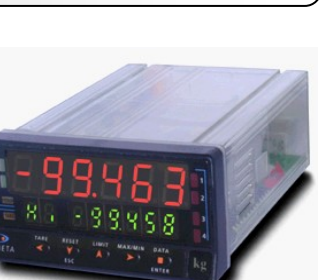

01

14

30

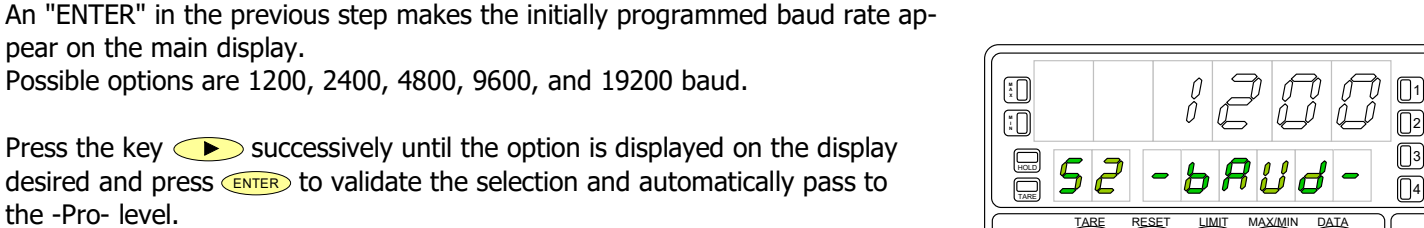

TARE

RESET

#### PROTOCOL SELECTION

DITE

The type of protocol previously programmed appears on the main display, [prot1 = ASCII protocol, prot2 = ISO 1745 protocol and prot3 = MODBUS].

Press *I* you want to change the option present on the display

**ENTER** : to validate the selection and automatically pass to the -Pro- level.

**(ESC)** : to return to the programming access level (-Pro-).

#### SPEED TRANSMISSION SELECTION

The figure shows the indication corresponding to the entry in the transmission speed selection menu.

Press **ENTER** to access this menu.

pear on the main display.

If this parameter has been previously programmed and you want to go to the next menu, press ()

**DEVICE ADRESS SELECTION** 

Press "ENTER" to access the menu selection level and *b* twice to place the instrument at the entry of menu 53 for address programming (see figure).

Press the key:

the -Pro- level.

**ENTER** : to access the programming of this parameter, or

Possible options are 1200, 2400, 4800, 9600, and 19200 baud.

**ESC** : to return to the programming access level (-Pro-).

ESC : to return to the programming access level (-Pro-).

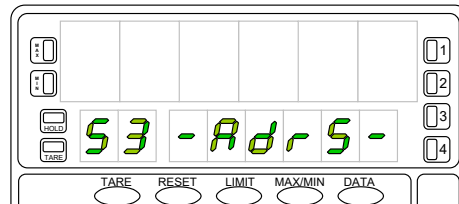

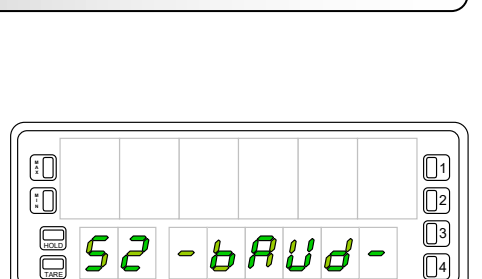

LIMIT

MAX/MIN

DATA

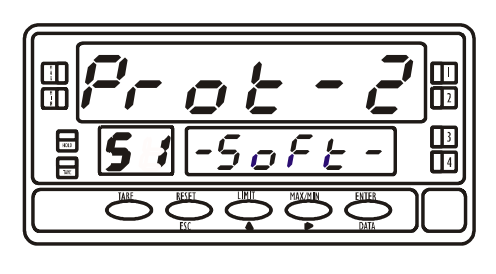

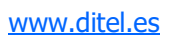

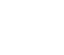

#### **DEVICE ADRESS SELECTION**

The main display shows a two-digit number corresponding to the previously programmed address with the first digit flashing.

If you want to program a different address, repeatedly press the key to vary the value of the flashing digit and press to advance to the right digit.

Repeat the operation until obtaining the desired address value.

Addresses between 00 and 99 can be programmed.

Once the identification number corresponding to the device has been entered on the display, press

**ENTER** : to save the data in memory and go to the -Pro- level.

**(ESC)** : to return to the programming access level (-Pro-).

|   |   |     |            | ß   | ſ |  |
|---|---|-----|------------|-----|---|--|
| 5 | 3 | - 8 | <b>d</b> , | - 5 | - |  |
|   |   |     |            |     |   |  |

#### **DELAY SELECTION**

Starting from the entry in module 50, pressenter to access the programming menus and four times the key > to position the instrument in the phase represented in the figure, menu 55 dLy

This menu allows you to enter a delay that will act when the instrument responds to a command. The purpose of this delay is to prevent information from being lost when the response occurs before it is ready for reception.

This case can occur in links of the half-duplex type since the transmission and reception of messages is carried out on the same line].

Press **ENTER** to access this menu, or

> : to skip this menu and go to the next. (ESC) : to return to the entry level in programming (-Pro-).

A ENTER in the previous step, makes a number appear on the display (between 1 and 5 according to previous programming) flashing [ **1**= 30 ms delay, **2** = 60 ms delay, **3** = 100 ms delay, 4 = 300 ms delay, 5 = no delay (2 ms)].

Successively press the key  $\checkmark$  until the display shows the number corres-

to save the data in ponding to the desired response time and press memory and automatically go to RUN mode.

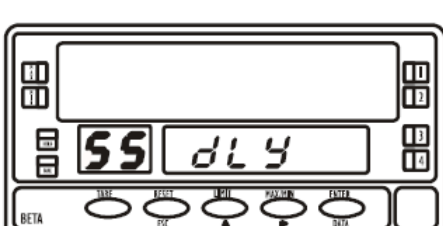

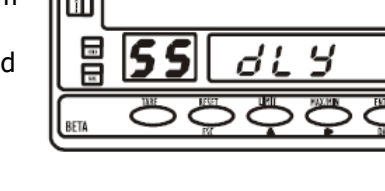

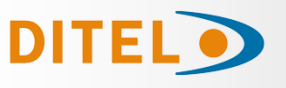

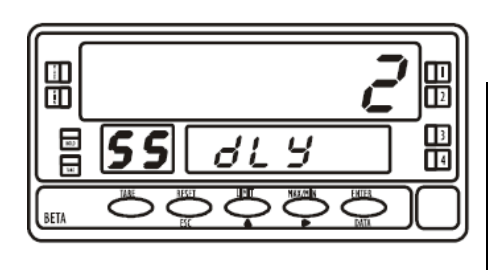

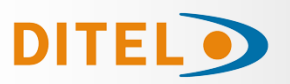

#### **OPTION RS4 ALPHA/GAMMA PROGRAMMING**

The figure represents MODULE 5 for serial output configuration, valid for the ALPHA-P, ALPHA-C, ALPHA-D and GAMMA-M models.

The module consists of 3 independent access menus that allow the configuration of the following parameters:

**Menú 5A CnF:** Setting the baud rate and address of the device.

Menú 5B trAnS: Selection between ASCII, ISO 1745 and MODBUS protocols.

**Menú 5AB dLy:** Selection of the delay applicable to the response time of the device from the receipt of an order.

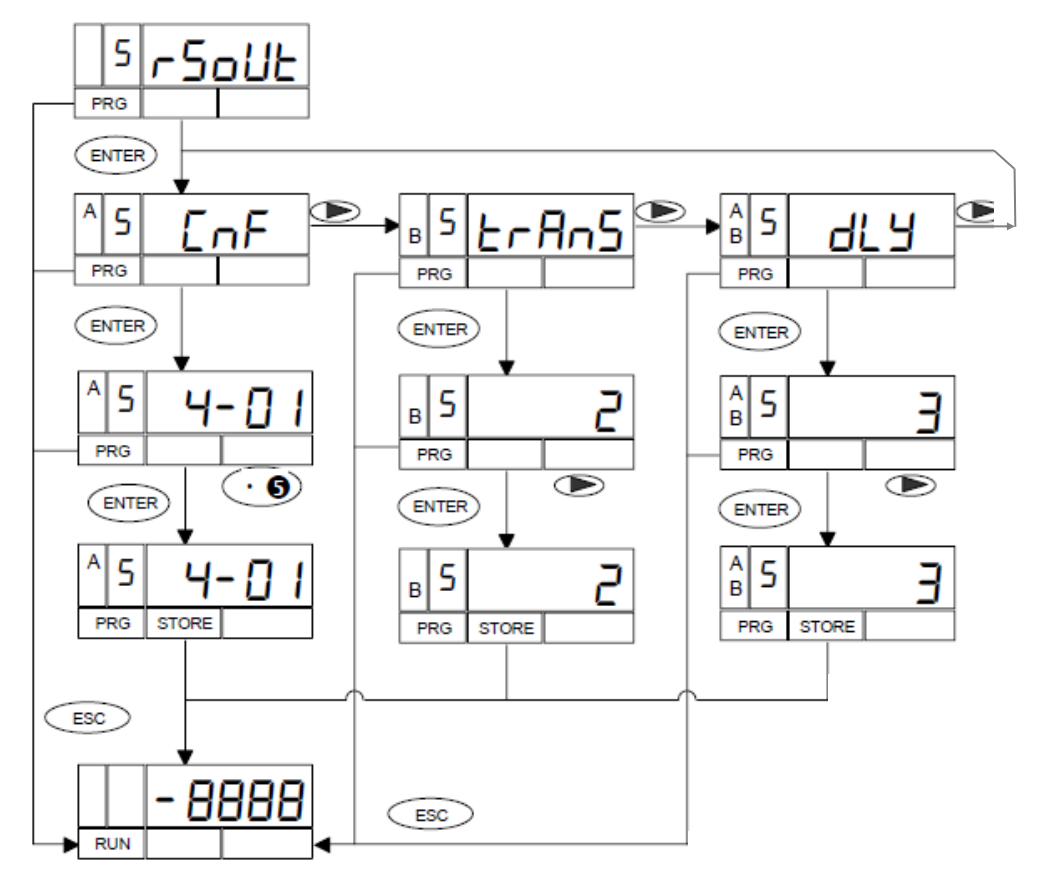

#### ACCESS TO PROGRAMMING THE SERIAL OUTPUT

Press the "ENTER" key to go from the work mode to the programming mode (indication -Pro-, PROG led) and repeatedly press the key until reaching the level shown in the figure corresponding to the entry in the programming module of the serial output.

Press **ENTER** to access the different programming menus,

• : to go to the next programming module.

**ESC** : to return to work mode.

The figure shows the indication corresponding to entering the transmission speed and address configuration menu (display **5 CnF**, leds **A** and **PROG** active).

Press **EXTER** to enter this menu, or

• : to go to the next programming module.

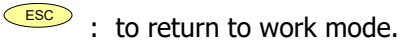

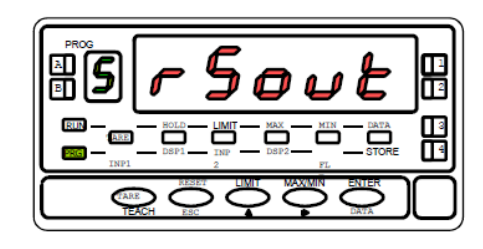

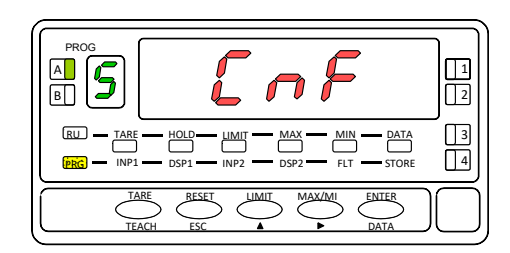

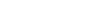

IST DVE

SPEED TRANSMISSION & ADRESS SELECTION

An "ENTER" in the previous step makes two numbers appear on the display separated by a hyphen with the first one flashing.

The number on the left (1 digit) corresponds to the baud rate:

[1 = 1200, 2 = 2400, 3 = 4800, 4 = 9600 and 5 = 19200 baud.]

The number on the right (2 digits) corresponds to the address of the instrument, which can be programmed between 00 and 99.

Successively press the key 
To vary the value of the flashing digit and press  $\rightarrow$  to proceed to programming the next digit.

Carry out these operations until the desired parameters are displayed on the display and press (INTER) to save the programmed and return to RUN mode.

## PROTOCOL SELECTION

DITEL

Press "ENTER" to access the programming menus and twice replace the instrument in the phase represented in the figure

(indication 5 trAnS, leds B and PROG lit). In this menu the communication mode between the instrument and the D.T.E. will be selected. (Data Terminal Equipment)

Press ENTER to enter this menu, or

• : to skip from this menu and return to the CnF menu.

: to return to work mode.

A flashing number appears on the display (1,2 or 3 depending on the previous selection) corresponding to the current communication protocol

[ 1 = ASCII protocol, 2 = ISO 1745 protocol and 3 = MODBUS ]. If the value on the display corresponds to the desired option, press

ENTER or ESC to return to RUN mode.

Otherwise, press the key  $\checkmark$  to change the number and  $\overset{\text{\tiny EVER}}{}$  to save the data in memory and go to RUN mode.

#### DELAY SELECTION

Starting from the entry in module 5 press ENTER to access the programming me-

nus and twice the key to place the instrument in the phase represented in the figure (indication **5 dL**y, leds **A**, **B** and **PROG** lit) This menu allows you to enter a delay that will act when the instrument responds

to a command. The purpose of this delay is to prevent information from being lost when the response is produced before the master device is able to receive it [This case can occur in half-duplex type links since the transmission and reception of messages is carried out along the same line].

Press **ENTER** to enter this menu, or

• : to skip this menu and go to menu 5A

: to return to RUN mode.

**KOSMOS SERIE** 

An in the previous step, it flashes a number (between 1 and 4 according to previous programming) on the display [ $\mathbf{1} = 30$ ms delay,  $\mathbf{2} = 60$ ms delay

**3** = 100ms delay **4** = 300ms delay] Press the key successively until the display shows the number corresponding to the desired response time and

press **ENTER** to save the data in memory and automatically go to RUN mode.

DISEÑOS Y TECNOLOGÍA, S.A. Xarol, 6-B P.I. Les Guixeres 08915 Badalona (Barcelona) - Spain.

www.ditel.es

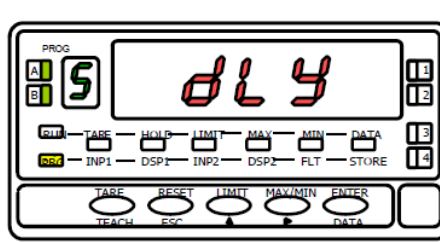

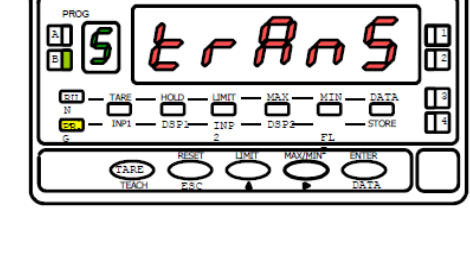

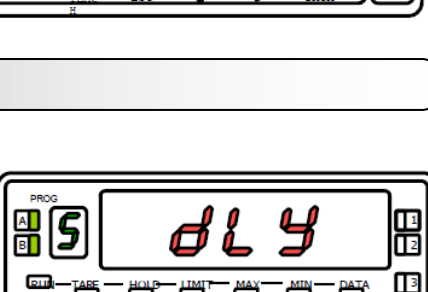

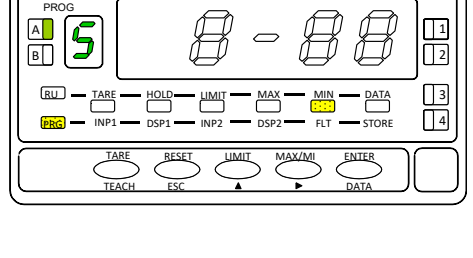

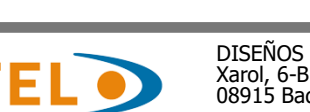

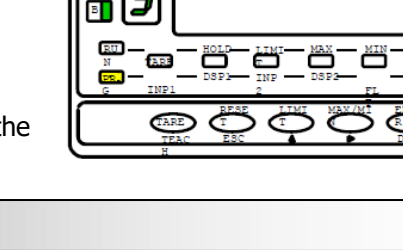

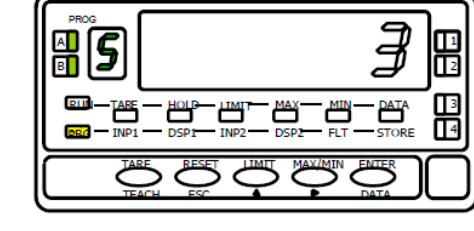

34